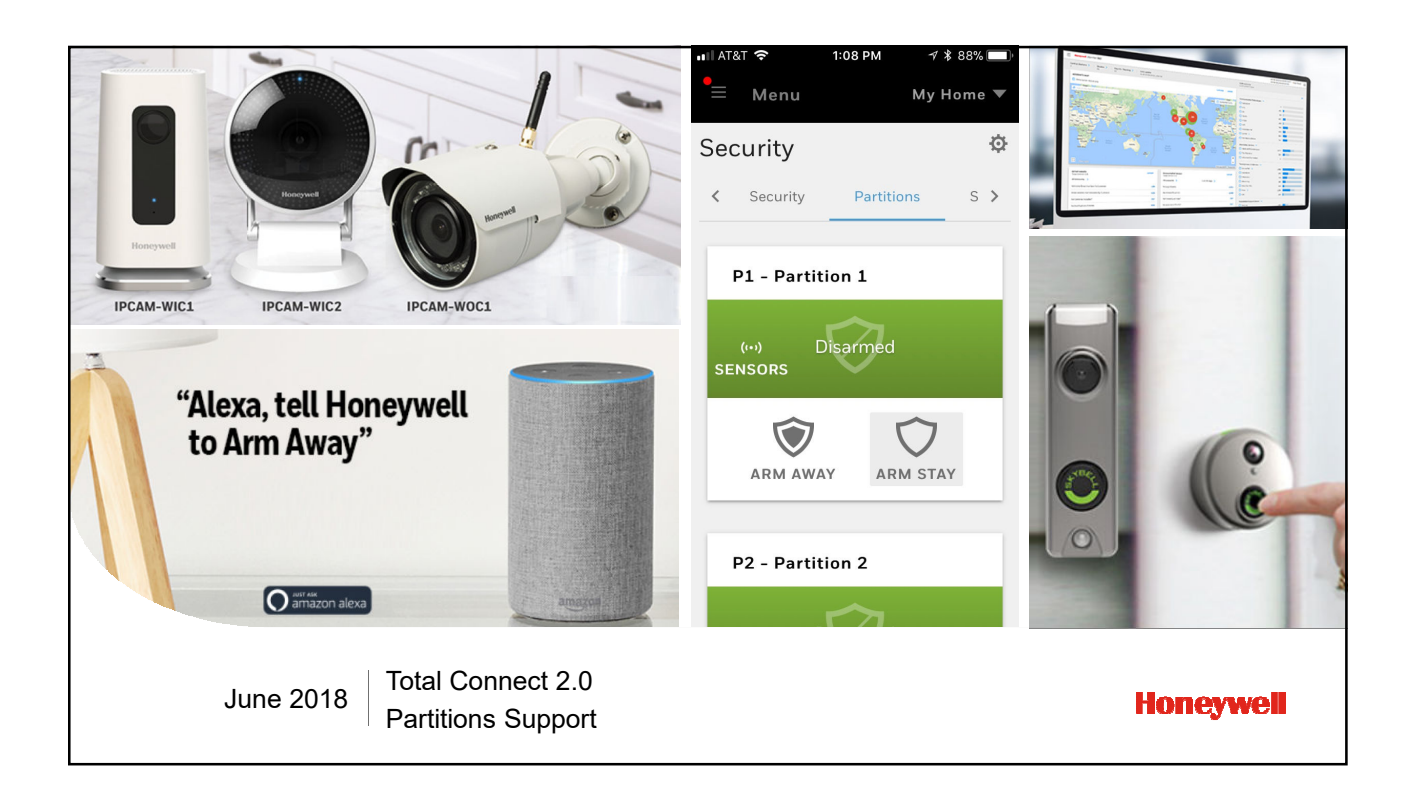

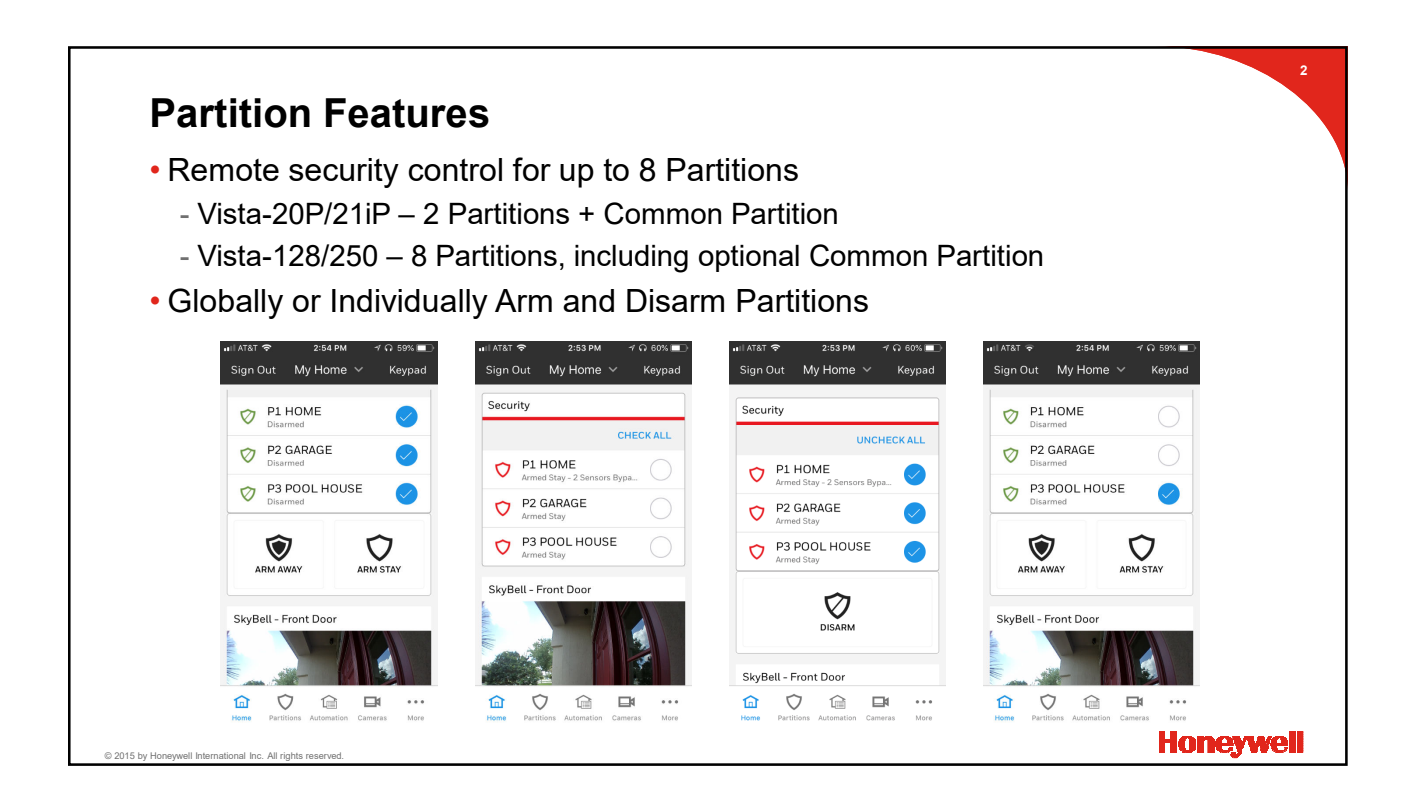

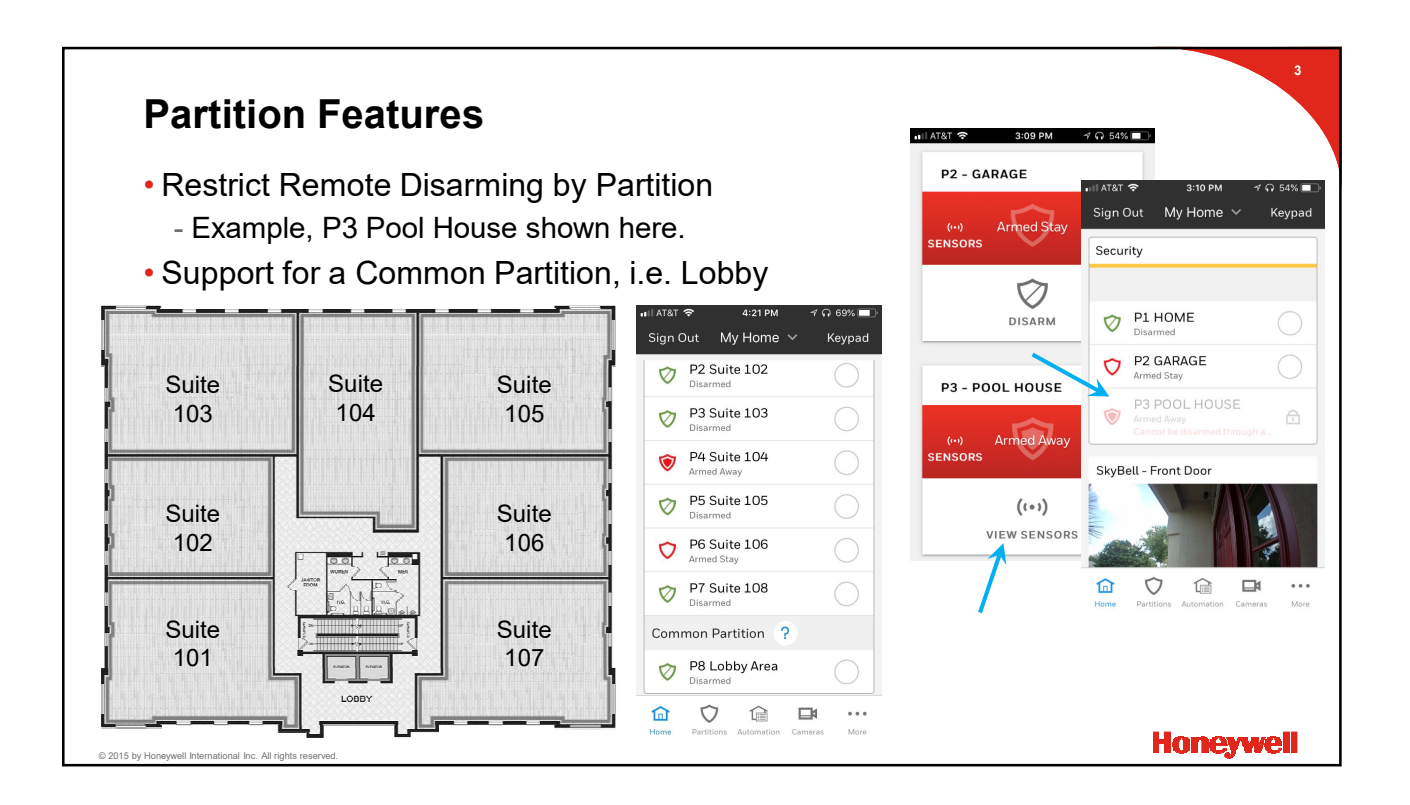

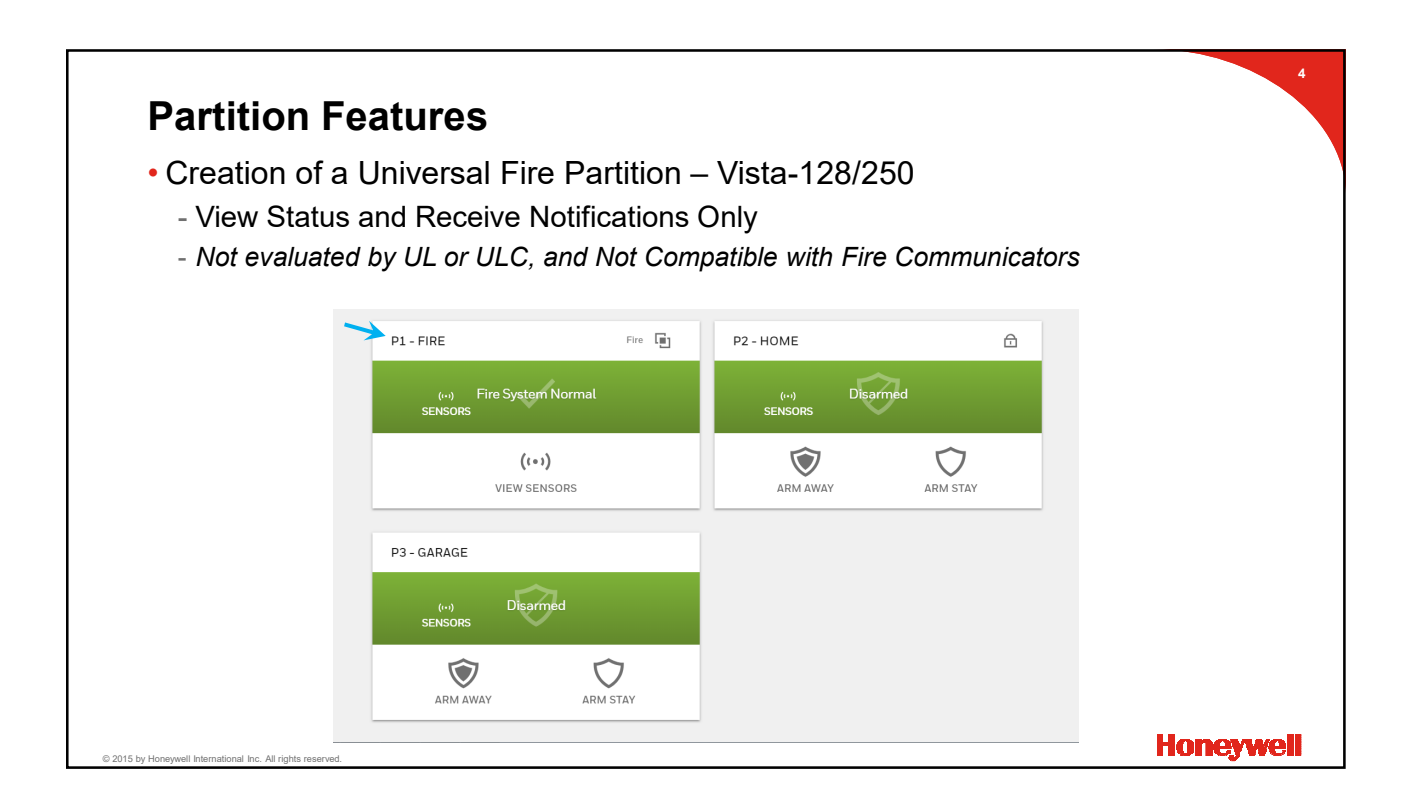

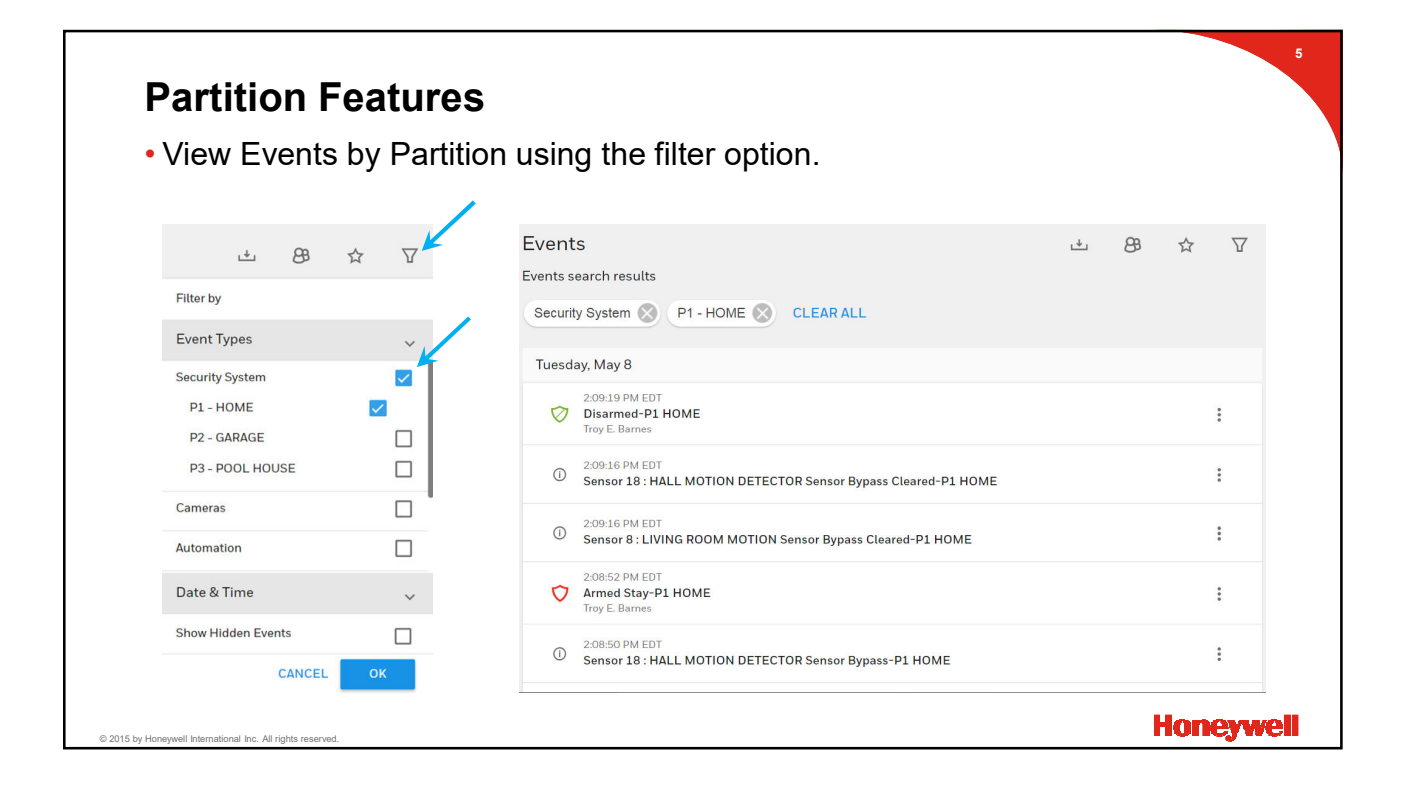

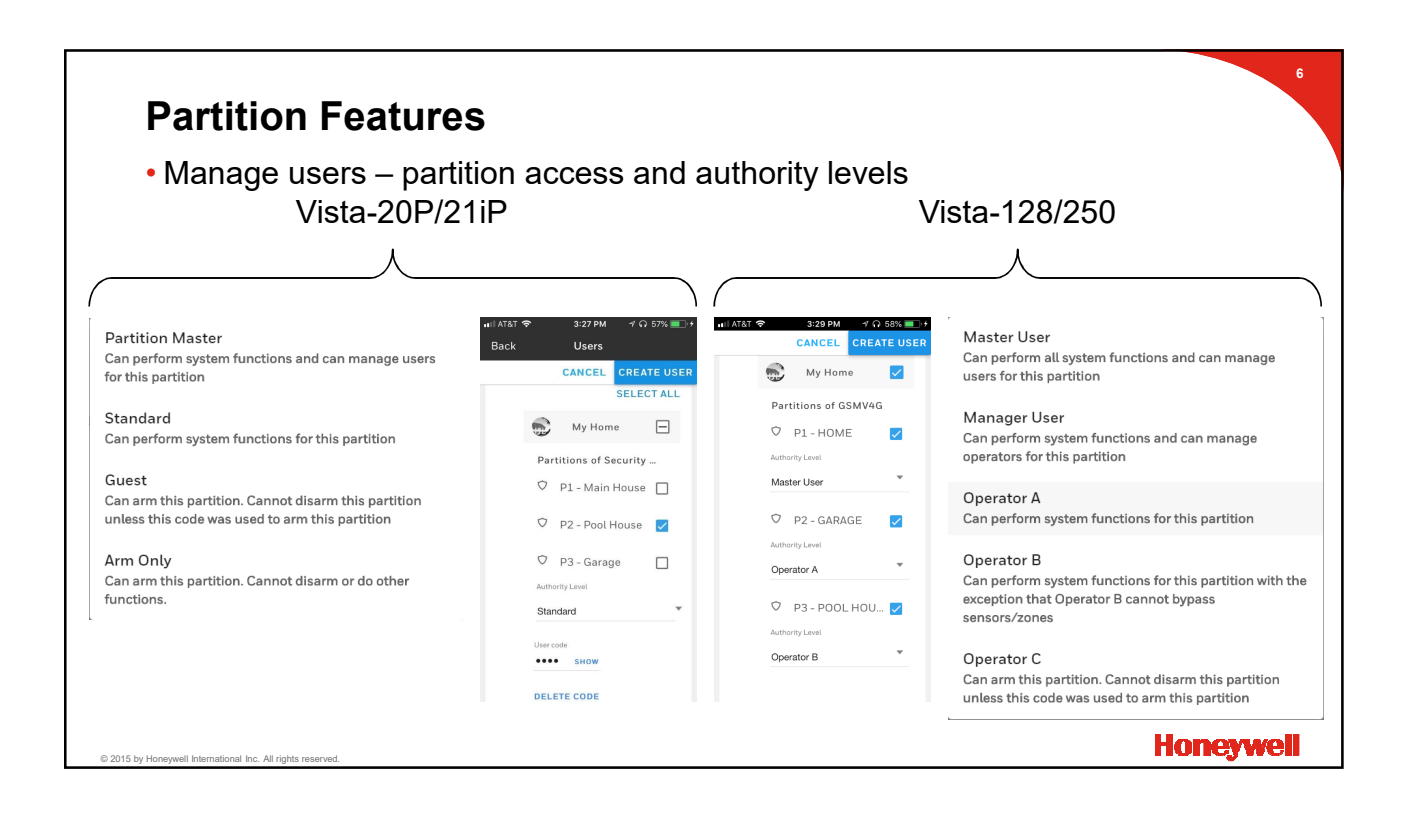

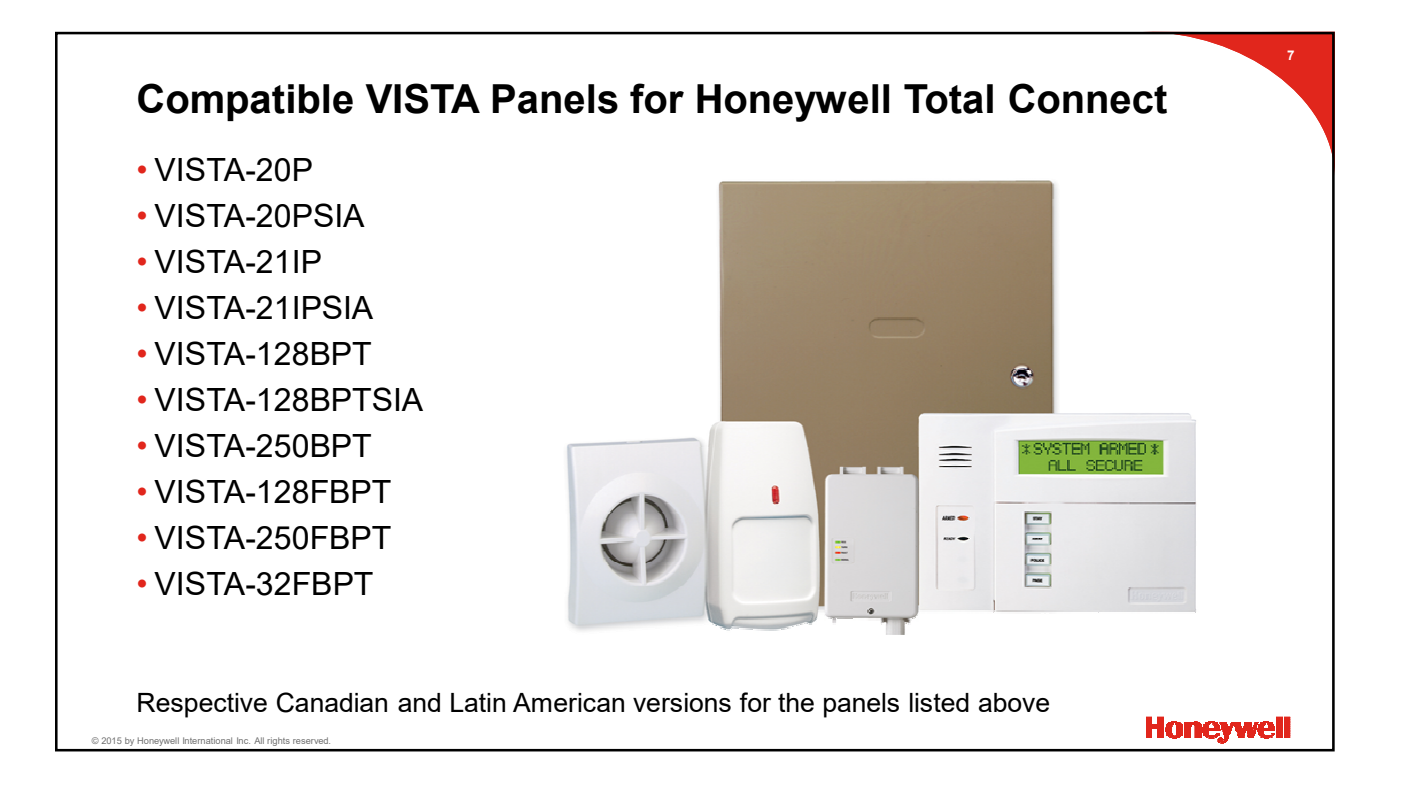

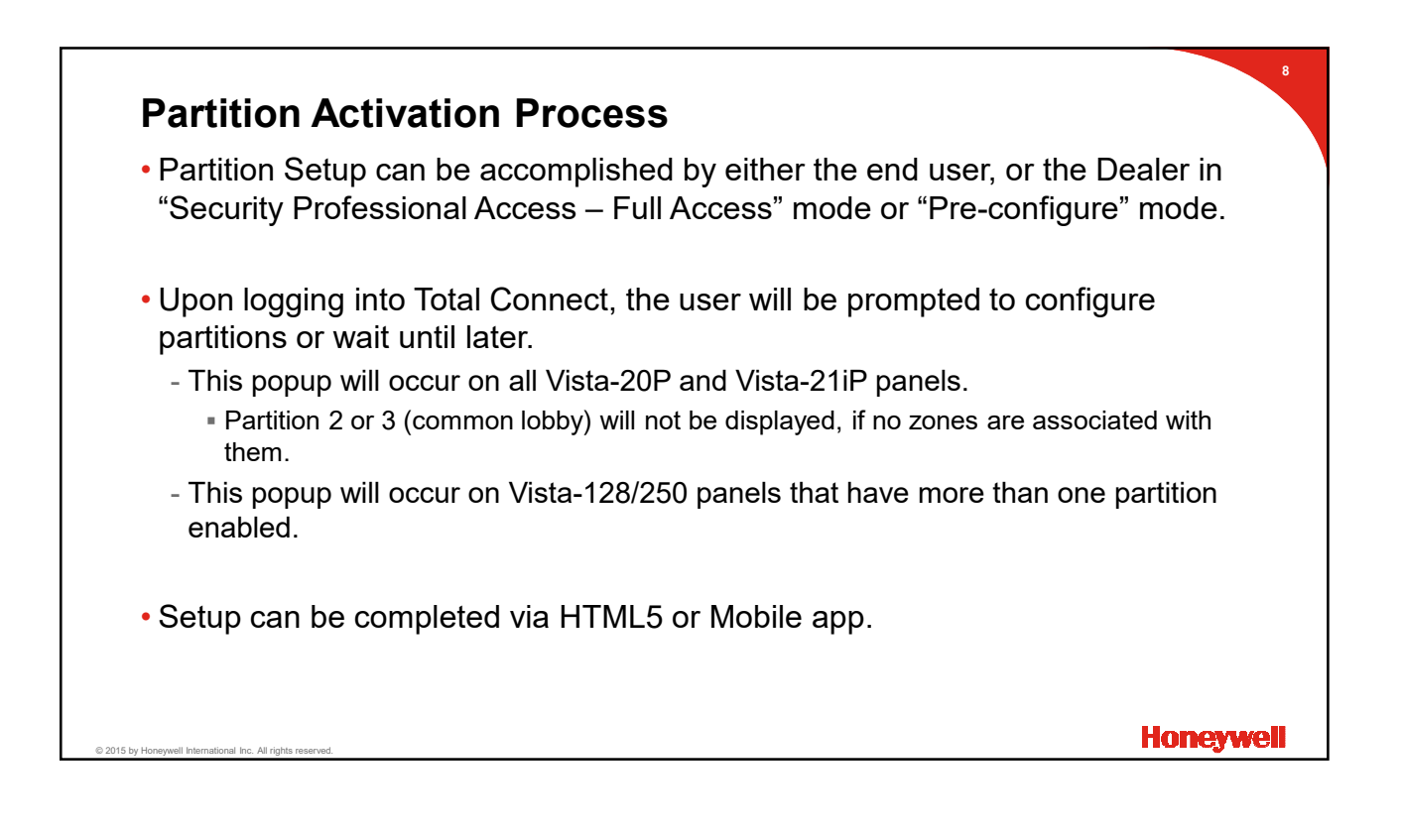

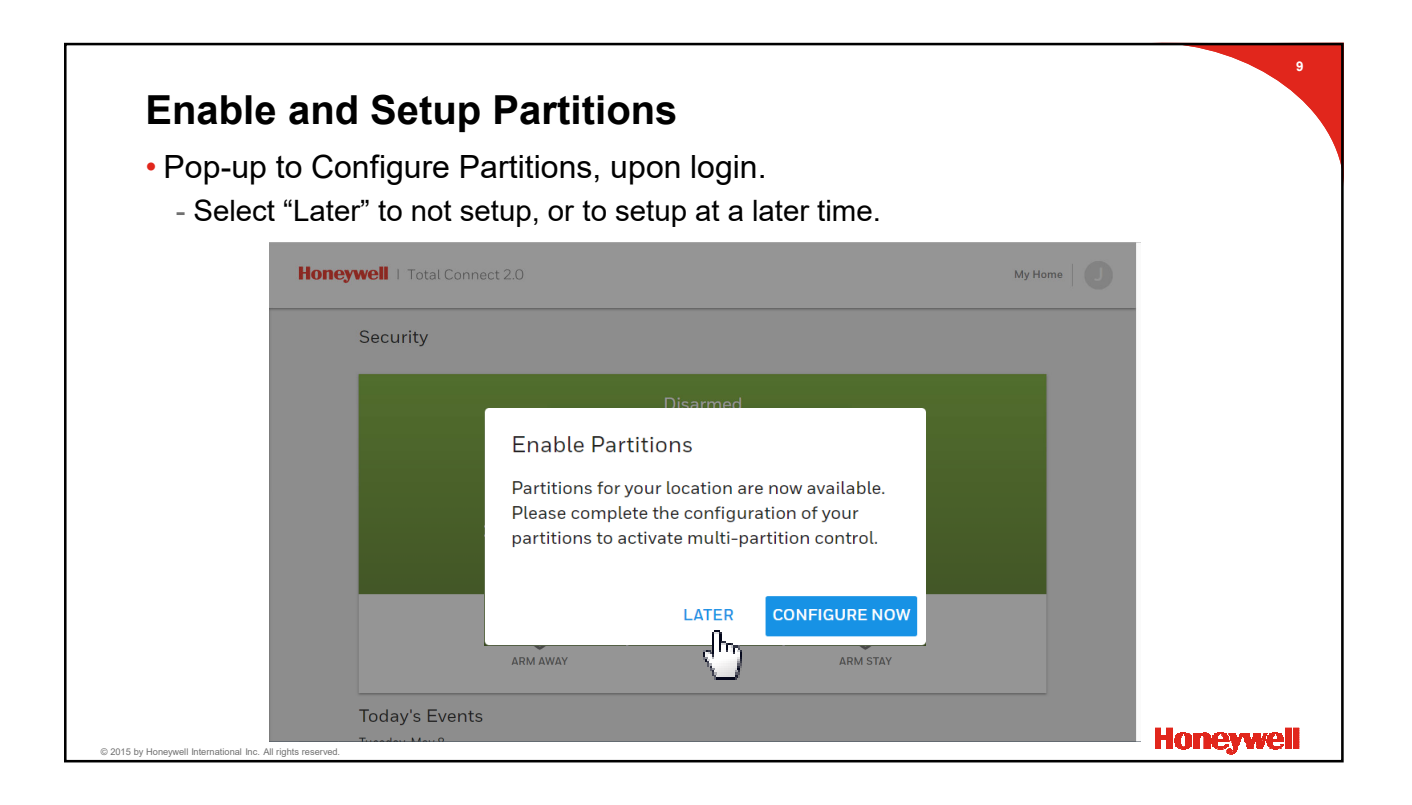

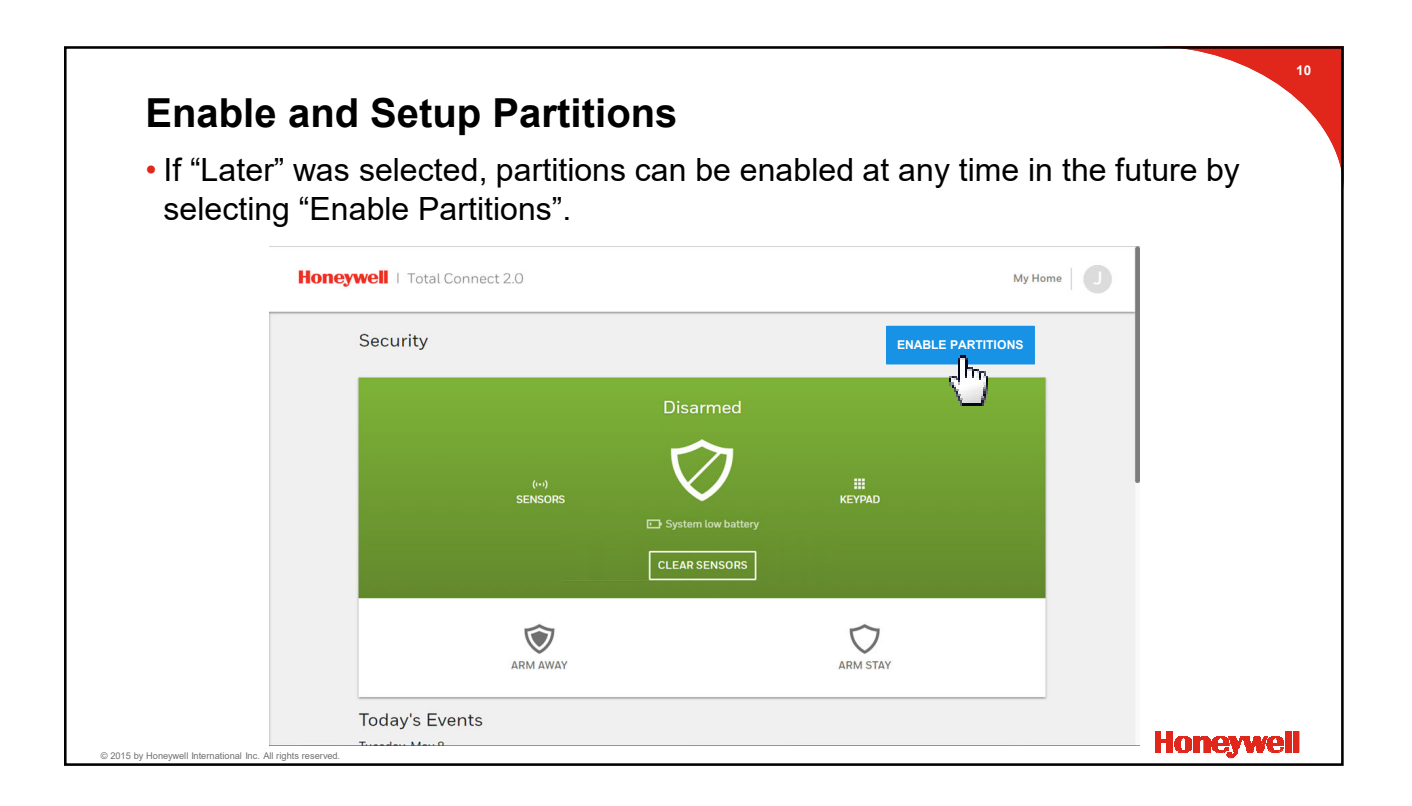

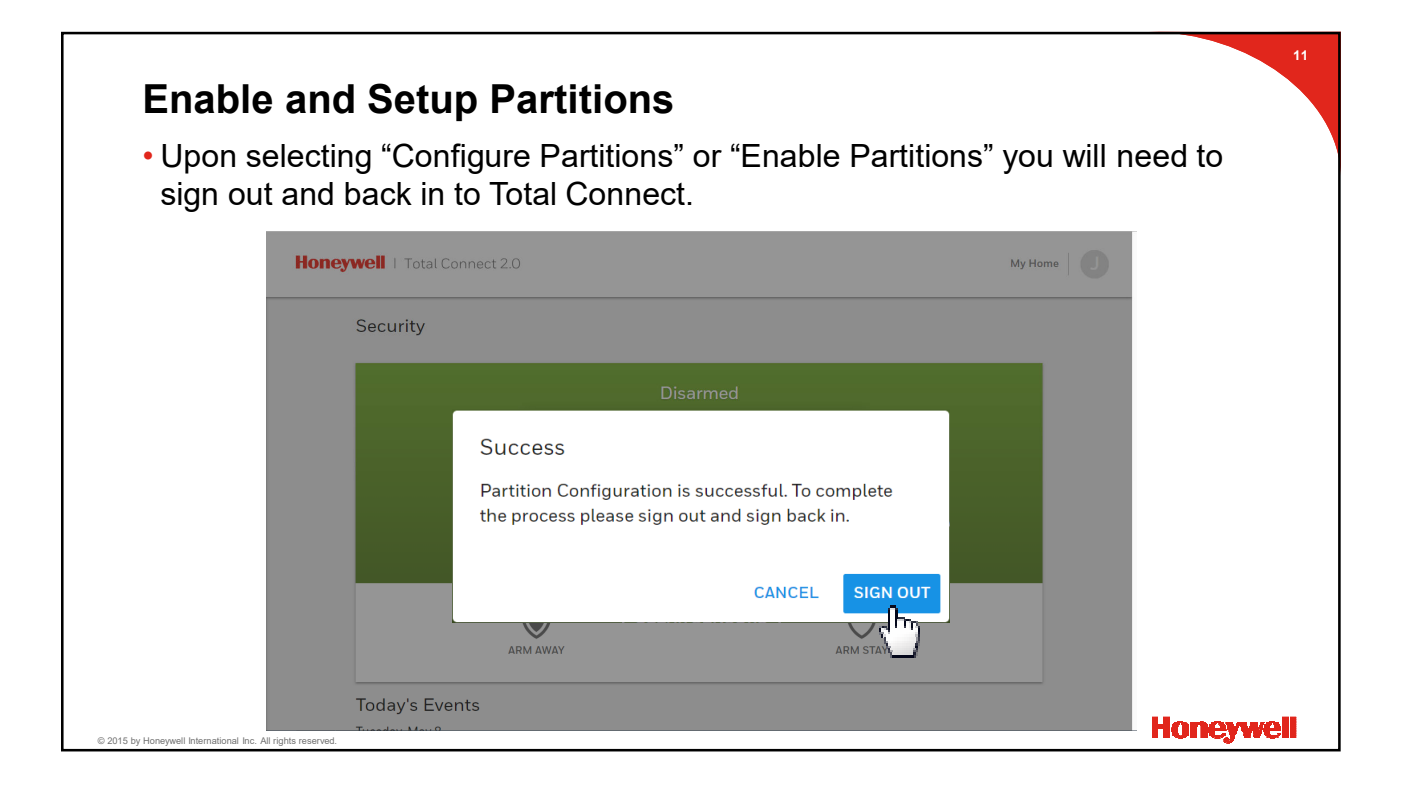

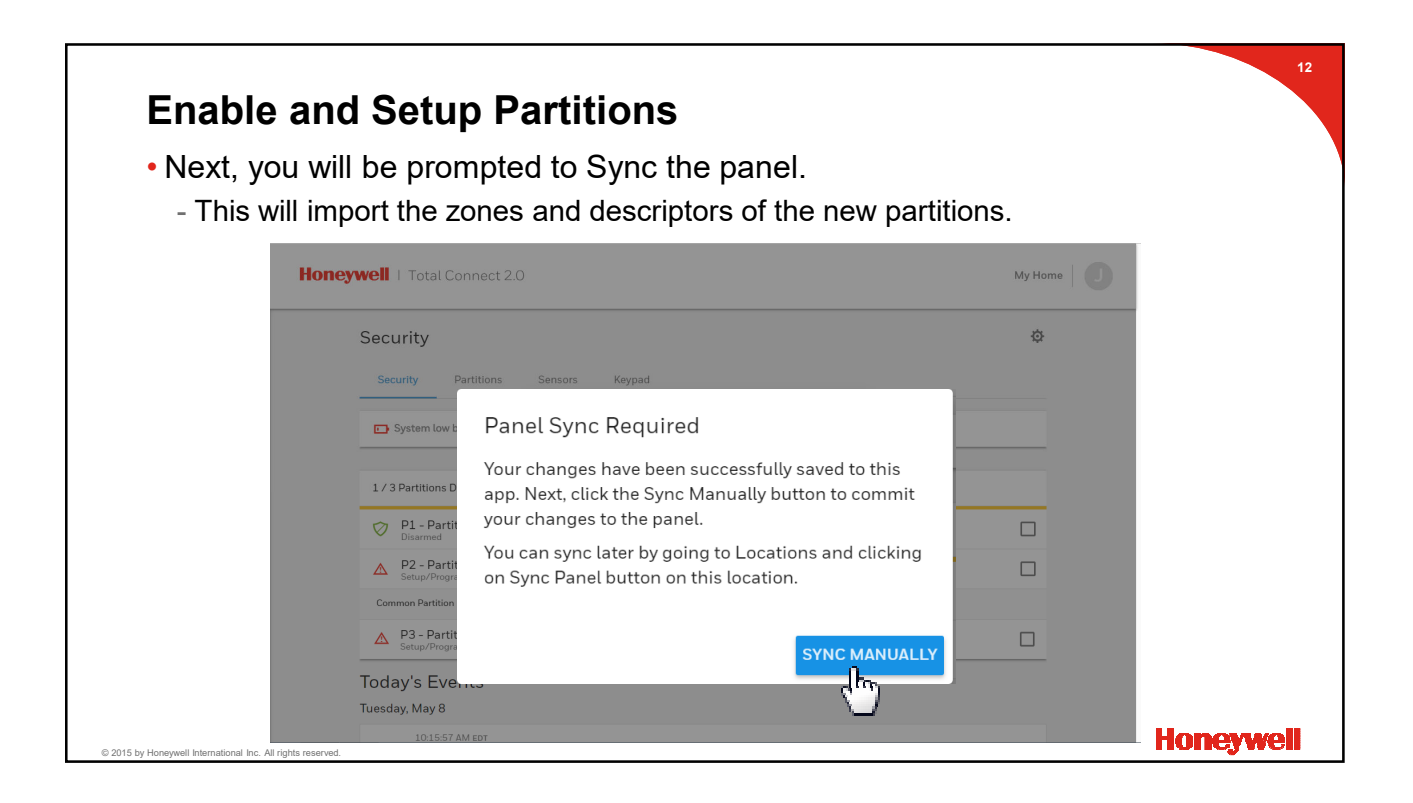

| <ul> <li>Enable and Setup Partitions</li> <li>The next time you login, you will be prompted to contin partitions on the system.</li> </ul>                                                         | ue and name the | 13       |
|----------------------------------------------------------------------------------------------------|-----------------|----------|
| Honeywell   Total Connect 2.0                                                                                                    | My Home         |          |
| Security<br>Security Partitions Sensors Keypad                                                                                                    | ¢               |          |
| System low batter Continue Partitions Setup      A/3 Partitions Disarr Name and customize your partitions. You can     complete setup of partitions later by going to     partition settings page. | SELECT ALL      |          |
| P2 - Partition 7       Disamed       Common Partition       P3 - Partition 3       Disamed       Today's Events                                                                                    |                 |          |
| C 2015 by Honeywell International Inc. All rights reserved.                                                                                                    | н               | oneywell |

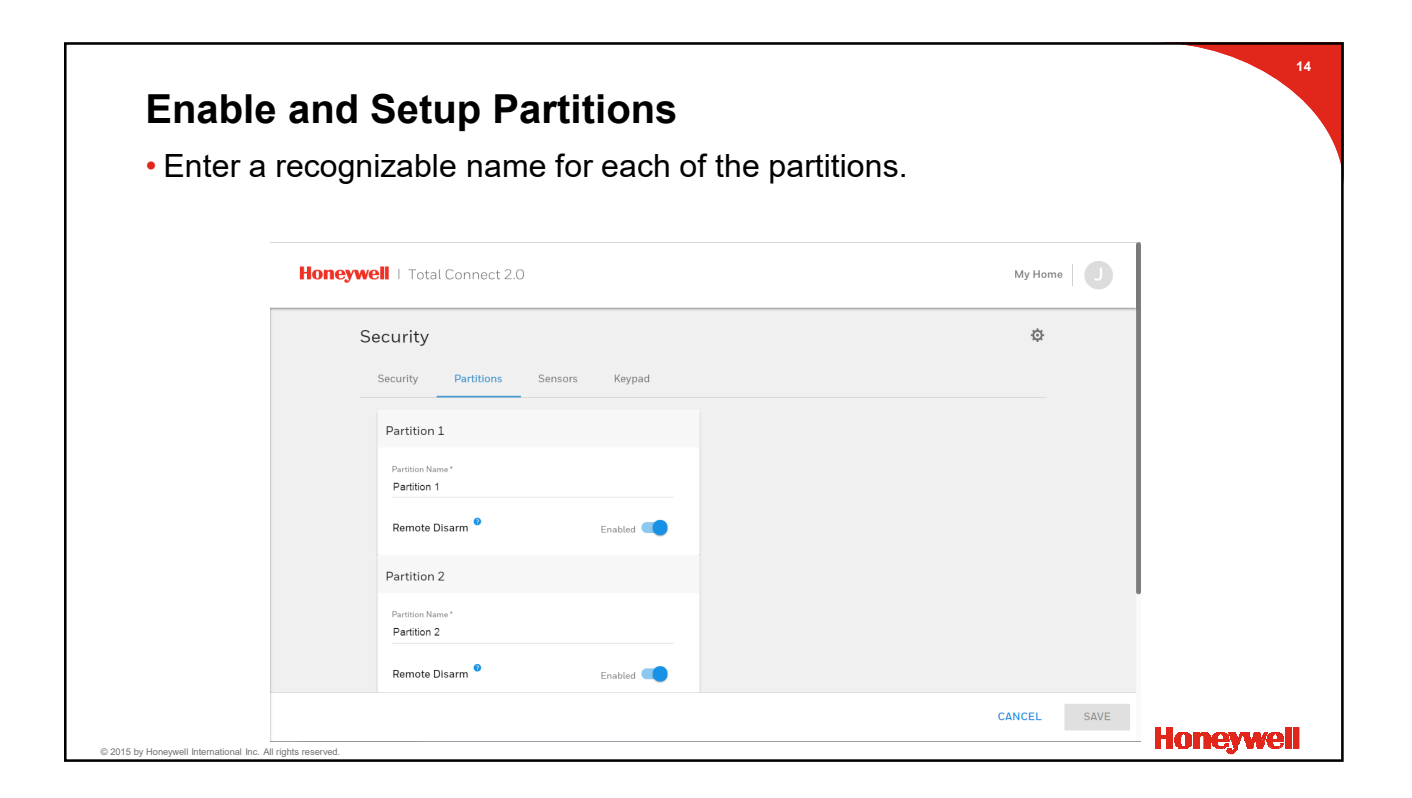

| has the option to restric          | Remote Disarm from Iotal |
|------------------------------------|--------------------------|
| have any affect on disarn          | ing from the keypad      |
| ell   Total Connect 2.0            | My Home                  |
| ecurity                            | ¢                        |
| Security Partitions Sensors Keypad |                          |
| Partition 1                        |                          |
| Partition Name *<br>Main House     |                          |
| Remote Disarm   Enabled            |                          |
| Partition 2                        |                          |
| Partition Name*<br>Pool House      |                          |
| Remote Disarm   Enabled            |                          |
|                                    | CANCEL                   |

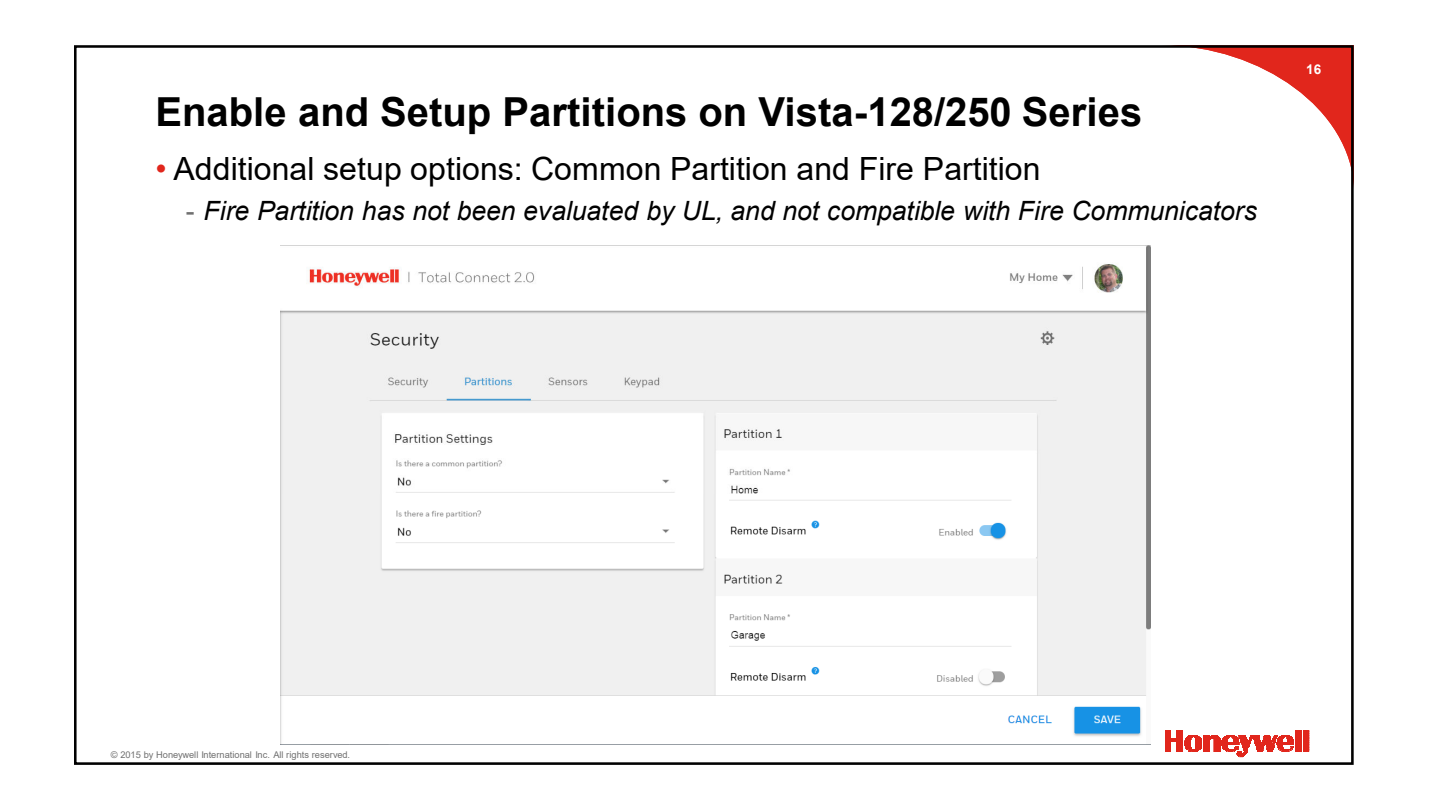

| Enable and Setup Partitions                                 | on Vista-128/250 Series                      |
|-------------------------------------------------------------|----------------------------------------------|
| <ul> <li>Example of using a Fire Partition</li> </ul>       |                                              |
| Honeywell   Total Connect 2.0                               | My Home 🔻 📔 🍘                                |
| Security<br>Security Partitions Sensors Keypad              | ¢                                            |
| Partition Settings<br>Is there a common partition?<br>No    | Partition 1 Fire T                           |
| Yes                                                         | Partition 2 Partition Name * HOME            |
|                                                             | Remote Disarm   Disabled  Disabled  Disabled |
| © 2015 by Honeyweil International Inc. All rights reserved. | CANCEL BAVE Honeywell                        |

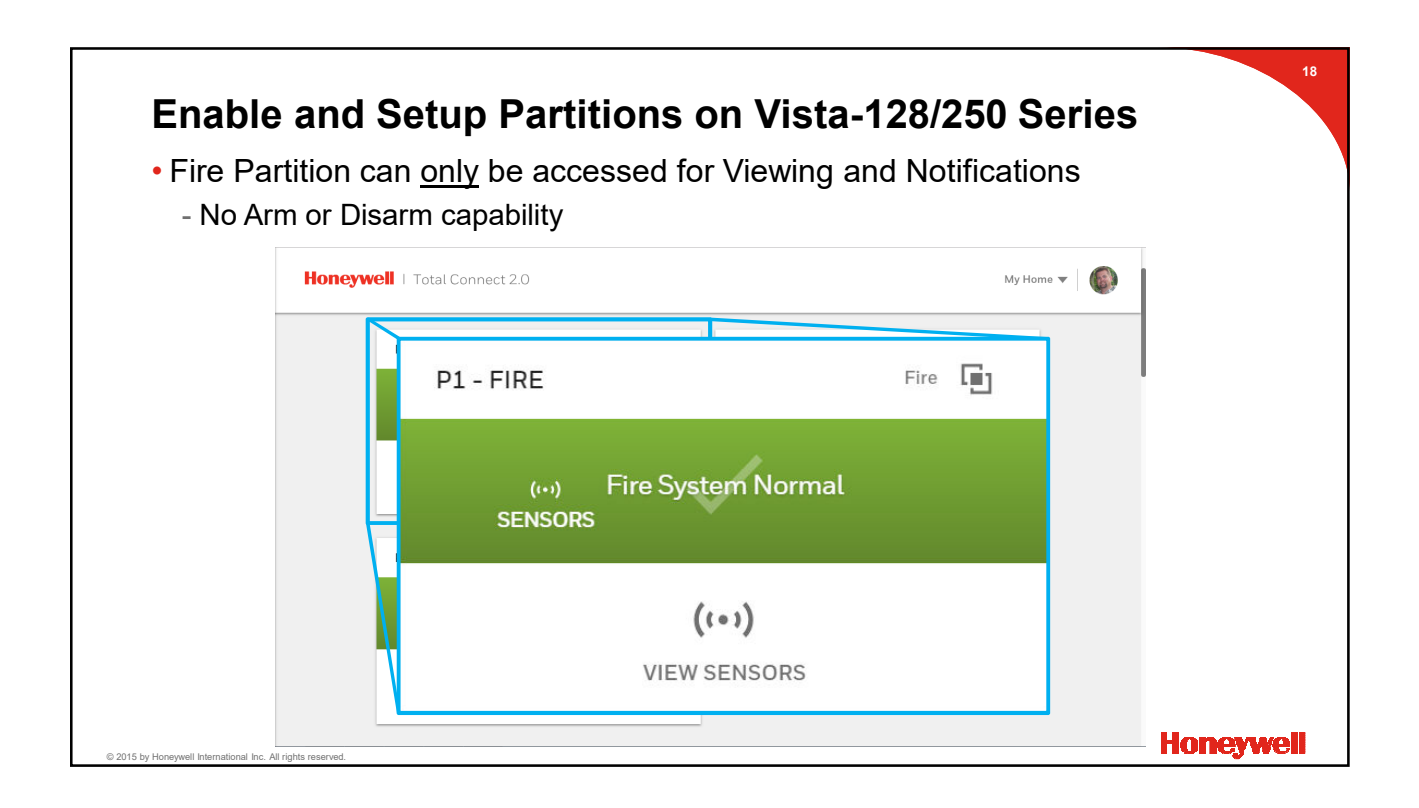

| <ul><li>Enable and Setup Partitions</li><li>Click or tap 'Save" when complete.</li></ul> |         | 19     |
|------------------------------------------------------------------------------------------|---------|--------|
| Honeywell   Total Connect 2.0                                                            | My Home |        |
| Security                                                                                 | ¢       |        |
| Security Partitions Sensors Keypad                                                       |         |        |
| Partition 1 Pertition Name* Main House Partition settings successfully saved.            |         |        |
| Partition 2                                                                              |         |        |
| Partition Name*<br>Pool House<br>Remote Disarm * Enabled                                 |         |        |
| © 2015 by Honeywell International Inc. All rights reserved.                              |         | eywell |

| Enable an <ul> <li>Two Partition</li> <li>Security tail</li> </ul> | <b>d Setup Partitions</b><br>n Views<br>b or List View |            | 20          |
|--------------------------------------------------------------------|--------------------------------------------------------|------------|-------------|
| Hon                                                                | eywell   Total Connect 2.0                             | My Home    |             |
|                                                                    | Security                                               | Φ          |             |
|                                                                    | Security Partitions Sensors Keypad                     |            | 1           |
|                                                                    | 3 / 3 Partitions Disarmed                              | SELECT ALL |             |
|                                                                    | P1 - Main House                                        |            |             |
|                                                                    | V P2 - Pool House<br>Disarmed                          |            |             |
|                                                                    | Common Partition                                       |            |             |
|                                                                    | P3 - Fire Zone<br>Disarmed                             |            |             |
|                                                                    | Today's Events<br>Tuesday, May 8                       |            |             |
| © 2015 by Honeywell International Inc. All rights reserved         | 10:22:29 AM EDT                                        |            | — Honeywell |

| <b>Enable and</b><br>• Two Partition V<br>- Partition tab,  | <b>Setup Pa</b><br>√iews<br>or Partition V | i <b>rtitions</b> |                      |          |         | 21        |
|-------------------------------------------------------------|--------------------------------------------|-------------------|----------------------|----------|---------|-----------|
| Honeyw                                                      | Vell   Total Connect 2.0                   |                   |                      |          | My Home |           |
| S                                                           | Security                                   |                   |                      |          | ¢       |           |
|                                                             | Security Partitions                        | Sensors Keypad    | P2 - Pool House      |          |         |           |
|                                                             | (···) Disar<br>SENSORS                     | med               | (++) Disa<br>SENSORS | rmed     |         |           |
|                                                             | ARM AWAY                                   | ARM STAY          | ARM AWAY             | ARM STAY |         |           |
|                                                             | P3 - Fire Zone                             | Common 📳          |                      |          |         |           |
| © 2015 by Honeywell International Inc. All rights reserved. | (···) Disar<br>SENSORS                     | med               |                      |          |         | Honeywell |

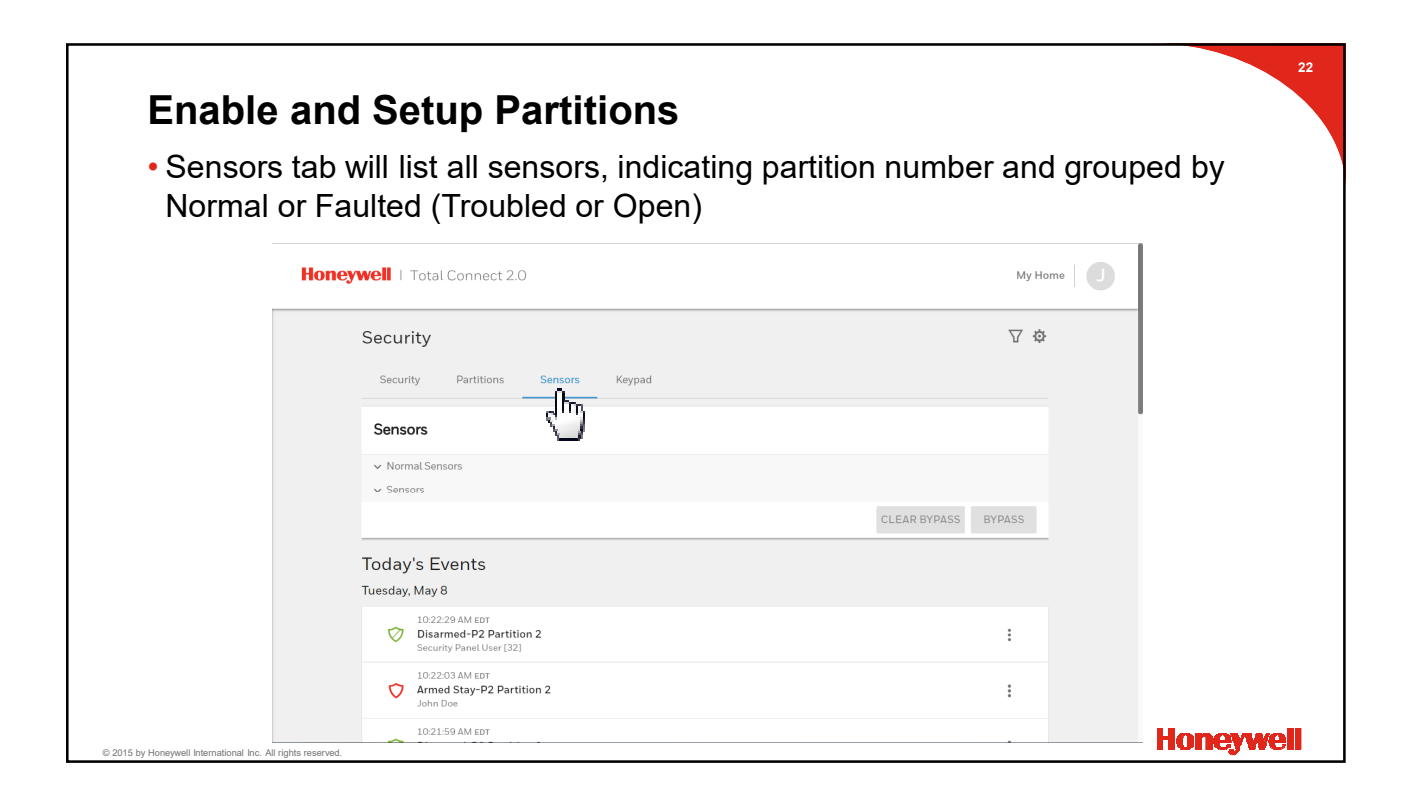

| Enable a                                        | and Satur Partitions                      | 23           |
|-------------------------------------------------|-------------------------------------------|--------------|
|                                                 | and Setup Farminions                      | ltor options |
|                                                 | an be shown by partition by selecting in  |              |
| •                                               | Honeywell   Total Connect 2.0             | My Home      |
|                                                 | Security                                  | ∇ ¢          |
|                                                 | Security Partitions Sensors Keypad        |              |
|                                                 | Sensors                                   |              |
|                                                 | ∧ Normal Sensors                          |              |
|                                                 | 2 FRONT DOOR : P1 - Main House            |              |
|                                                 | 3 HALL MOTION DETECTOR : P1 - Main House  |              |
|                                                 | 4 JACK'S BEDROOM WINDOW : P1 - Main House |              |
|                                                 | 5 JILL'S BEDROOM WINDOW : P1 - Main House |              |
|                                                 | 6 POOL HOUSE DOOR : P2 - Pool House       |              |
|                                                 | 7 POOL HOUSE MOTION : P2 - Pool House     |              |
|                                                 | 8 POOL HOUSE WINDOW : P2 - Pool House     |              |
| 2046 hu Usanuusii Istanastianat Isa. All siabtu | v Sancore                                 | Honeywell    |

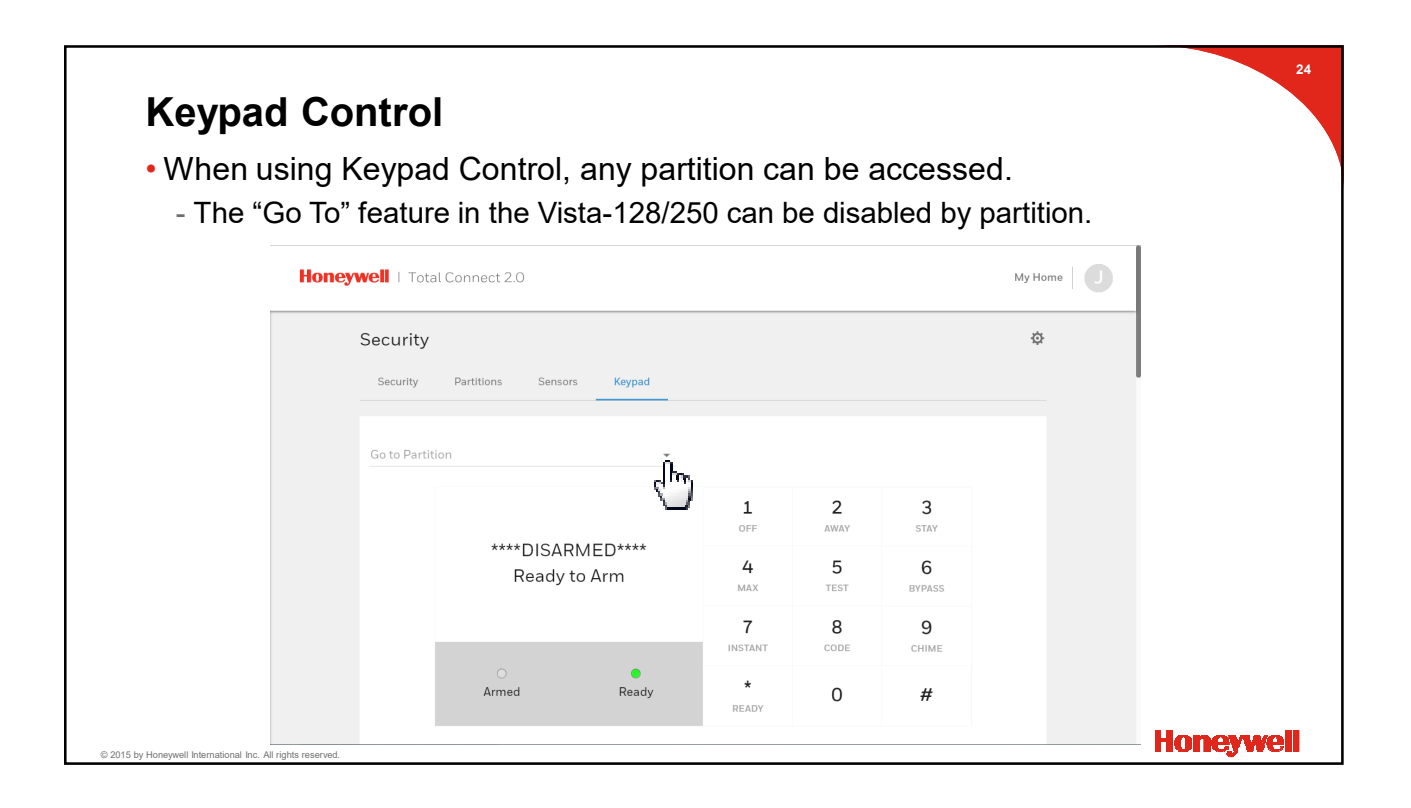

|                               |                                 | _               |             | _               |                  |             |         |  |
|-------------------------------|---------------------------------|-----------------|-------------|-----------------|------------------|-------------|---------|--|
| <ul> <li>Select th</li> </ul> | e partition to                  | o view a        | and contro  | bl.             |                  |             |         |  |
| - Кеурас                      | is only avail                   | able to t       | he Master   | and Adi         | min use          | ers.        |         |  |
|                               | Honeywell   Total (             | Connect 2.0     |             |                 |                  |             | My Home |  |
|                               | Security                        |                 |             |                 |                  |             | ¢       |  |
|                               | Security                        | Partitions Sens | sors Keypad | /               |                  |             |         |  |
|                               |                                 |                 | ×           |                 |                  |             |         |  |
|                               | P1 - Main Hou<br>P2 - Pool Hous | <sup>°</sup> (h |             |                 |                  |             |         |  |
|                               | P3 - Fire Zone                  | ý               |             | 1<br>OFF        | <b>2</b><br>AWAY | 3<br>stay   |         |  |
|                               |                                 | Ready           | y to Arm    | <b>4</b><br>MAX | 5<br>TEST        | 6<br>BYPASS |         |  |
|                               |                                 |                 |             | 7<br>INSTANT    | 8<br>CODE        | 9<br>CHIME  |         |  |
|                               |                                 |                 | •           |                 |                  |             |         |  |

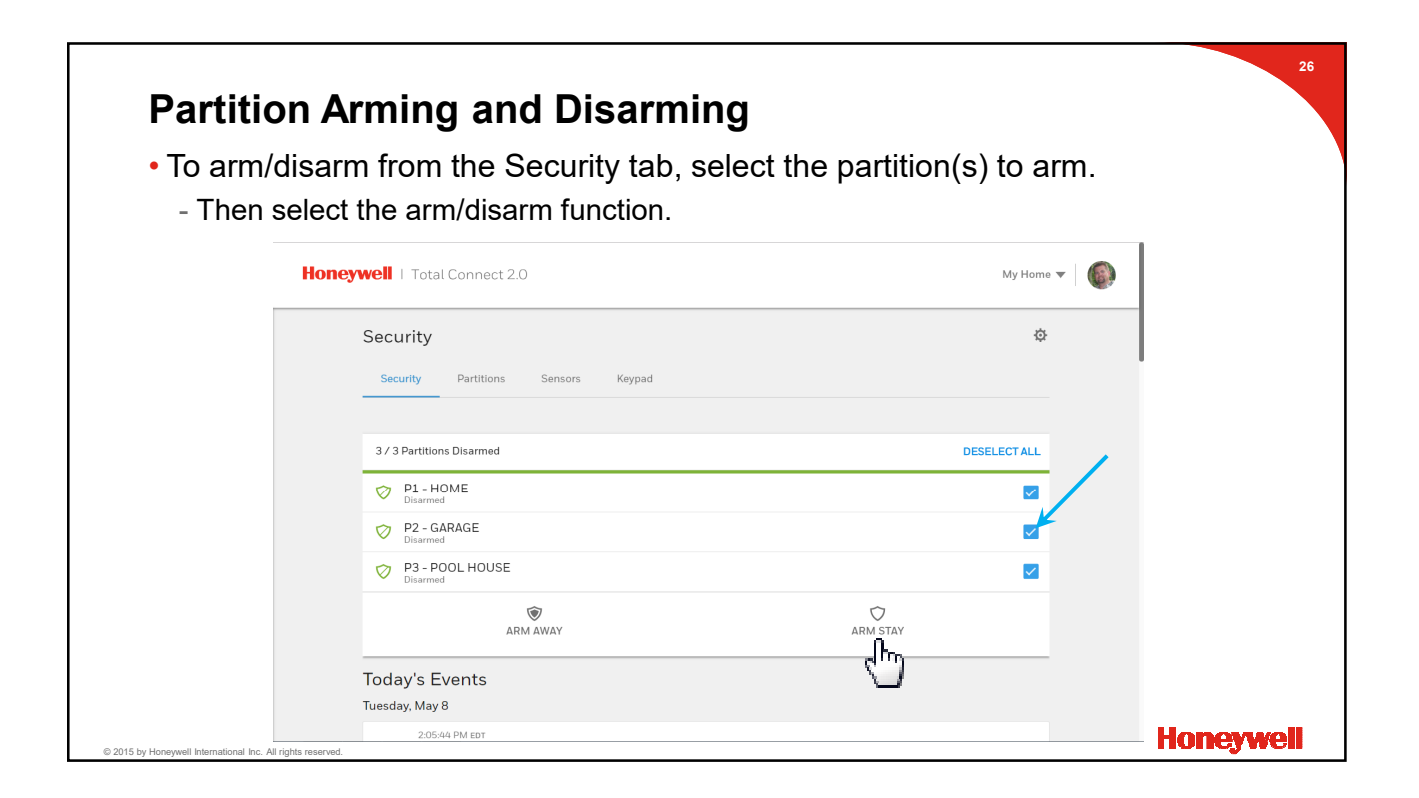

| Partition                                     | Arming and Disarming                                         |                               |     |
|-----------------------------------------------|--------------------------------------------------------------|-------------------------------|-----|
| • Each part                                   | ition's status will update as it sends th                    | ne status change information. |     |
|                                               | Honeywell   Total Connect 2.0                                | My Home 🔻 🛛                   |     |
|                                               | Security                                                     | \$                            |     |
|                                               | Security Partitions Sensors Keypad                           |                               |     |
|                                               | 3 / 3 Partitions Armed                                       | SELECTALL                     |     |
|                                               | ♥ P1 - HOME<br>Armed Stay                                    |                               |     |
|                                               | P2 - GARAGE<br>Armed Stay                                    |                               |     |
|                                               | P3 - POOL HOUSE<br>Armed Stay                                |                               |     |
|                                               | Today's Events<br>Tuesday, May 8                             |                               |     |
|                                               | 2.08.53 PM EDT<br>Armed Stay-P3 POOL HOUSE<br>Troy E. Barnes | :                             |     |
| 15 by Honeywell International Inc. All rights | 2:08:52 PM EDT                                               | Honey                         | wel |

| Partition                                      | n Arming and Disarmin                             | <b>g</b><br>I for arming |               | 2         |
|------------------------------------------------|---------------------------------------------------|--------------------------|---------------|-----------|
|                                                | Honeywell   Total Connect 2.0                     | lor anning.              | My Home 🔻 🏾 🌑 | I         |
|                                                | Security                                          |                          | ¢             |           |
|                                                | Security Partitions Sensors Keypad                |                          |               |           |
|                                                | 2/3 Partitions Disarmed                           |                          | SELECT ALL    |           |
|                                                | Plasmed       Disarmed                            |                          |               |           |
|                                                | Fire Partition<br>P1 - FIRE<br>Fire System Normal |                          |               |           |
|                                                | T ARM AWAY                                        | ARM STAY                 |               |           |
|                                                | Today's Events                                    |                          |               |           |
| 2015 by Honeywell International Inc. All right | s reserved.                                       |                          |               | Honeywell |

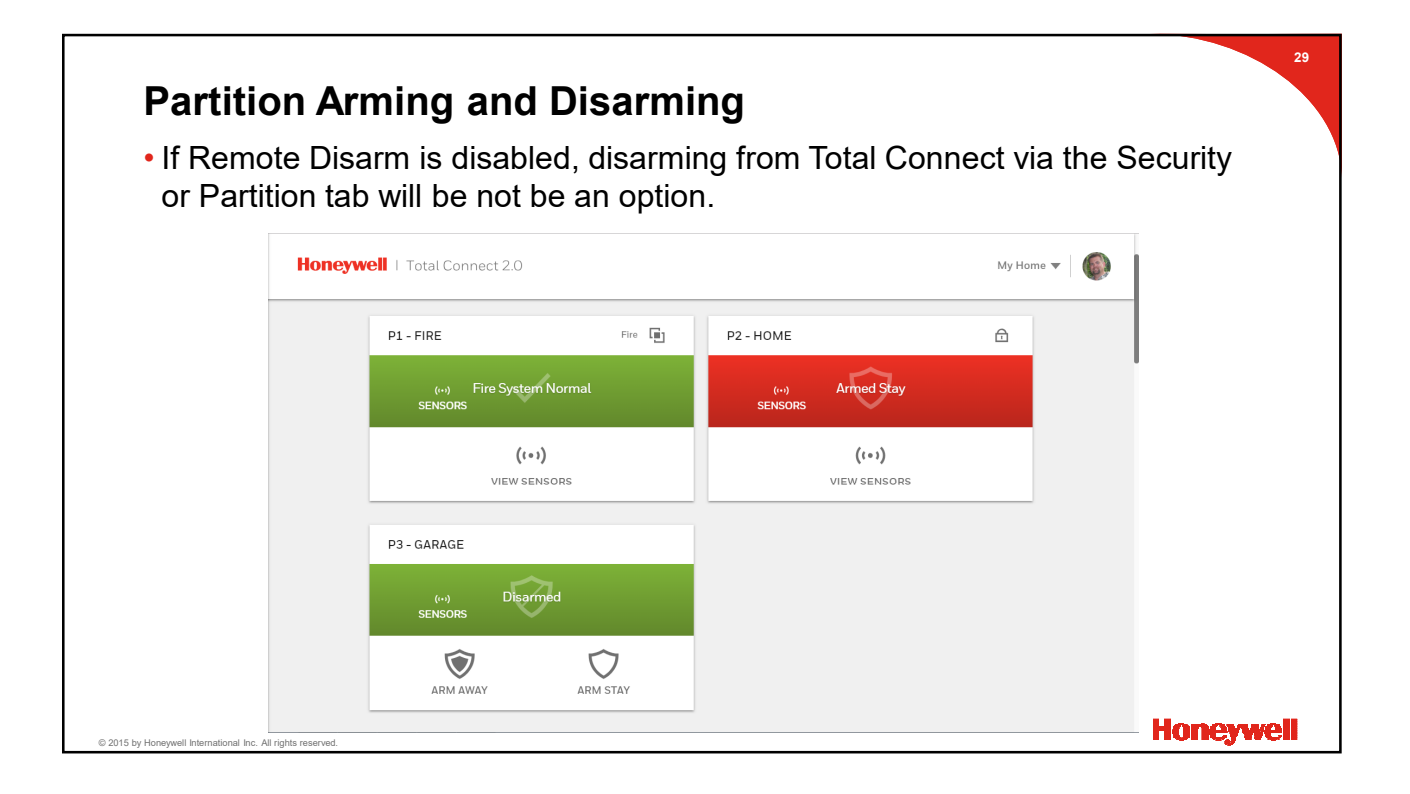

|        | Panel User Management |                                                                                                    |         |  |  |  |  |
|--------|-----------------------|----------------------------------------------------------------------------------------------------|---------|--|--|--|--|
|        |                       | Honeywell   Total Connect 2.0                                                                                    | My Home |  |  |  |  |
|        |                       | Users 🗠 🗘 8* 7<br>To view your own information please go to <b>profile</b>                                       | 7       |  |  |  |  |
| 西招     |                       | □                                                                                                    |         |  |  |  |  |
| ۳<br>¢ |                       | Jane Doe<br>Jane Doe 97     Verified     Admin     Enabled       U     User33 Slot 33     Panel Only     Enabled |         |  |  |  |  |
|        |                       | U User4 Slot 4 Panel Only Enabled                                                                                |         |  |  |  |  |
| đ      | Security Professional | page: 1 ▼ Rows per page: 100 ▼ 1 - 3 of 3                                                                        | >       |  |  |  |  |
| 8      | Users ^               |                                                                                                    |         |  |  |  |  |

| Panel l                                    | Jser Management                                                                                                    |                                                                                                    | 3                                                                    |
|--------------------------------------------|----------------------------------------------------------------------------------------------------|----------------------------------------------------------------------------------------------------|----------------------------------------------------------------------|
| • Initially of .<br>Other .                | only the Master User of To<br>Admin users can be enabled                                                                                   | tal Connect can manage<br>by the Master User.                                                                                                    | partition settings.                                                  |
|                                            | Honeywell   Total Connect 2.0                                                                                                    |                                                                                                    | My Home                                                              |
|                                            | JaneDoe97<br>UserType*<br>Admin<br>English<br>Prompt for user code •<br>Time Format*<br>12 hour<br>User Status •<br>Enabled<br>DELETE USER | Access •<br>Select the locations to which this user should have acc<br>My Home<br>Partition Manager •<br>Partitions of Security Panel<br>Partition of Security Panel<br>Partition House<br>P1 - Main House<br>P2 - Pool House<br>P3 - Fire Zone<br>Authority Level<br>Partition Master | ess<br>C<br>C<br>C<br>C<br>C<br>C<br>C<br>C<br>C<br>C<br>C<br>C<br>C |
| © 2015 by Honeywell International Inc. All | rights reserved.                                                                                                    | User code Stot number                                                                                                    | Honeywell                                                            |

| Panel User Management                                                                          | 32               |
|------------------------------------------------------------------------------------------------|------------------|
| <ul> <li>When enabled, these users will have access to make<br/>partition settings.</li> </ul> | e changes to the |
| Honeywell   Total Connect 2.0                                                                  | My Home          |
| Security                                                                                       | ¢                |
| Security Partitions Sensors Keypad                                                             |                  |
| Honeywell   Total Connect 2.0                                                                  | My Home          |
| Security<br>Security Partitions Sensors Keypad                                                 | (hr)             |
| P1 - Main House P2 - Pool House                                                                |                  |
| 2015 by Honeywell International Inc. All rights reserved.                                      | Honeywell        |

| • When th<br>not have                        | <b>Jser Management</b><br>e "Partition Manager" o<br>access to Partition Set                                                                       | ption i:<br>tings. | s disabled for an admin ເ                                                                                                    | <sup>33</sup><br>Iser, they will |
|----------------------------------------------|----------------------------------------------------------------------------------------------------|--------------------|----------------------------------------------------------------------------------------------------|----------------------------------|
|                                              | Honeywell   Total Connect 2.0                                                                                                    |                    | My Ho                                                                                                    | me 🚺                             |
|                                              | JaneDoe97<br>User Type *<br>Admin<br>Language * *<br>English<br>Prompt for user code *<br>Time Format *<br>12 hour<br>User Status *<br>DELETE USER | v<br>v<br>v<br>v   | Access<br>Select the locations to which this user should have access<br>My Home<br>Partition Manager<br>Partition Manager<br>Partition Manager<br>Partition Manager<br>Partition Manager<br>P1 - Main House<br>P1 - Main House<br>P2 - Pool House<br>P3 - Fire Zone<br>Authority Livel<br>Partition Master |                                  |
| © 2015 by Honeywell International Inc. All r | lights reserved.                                                                                                    |                    | Usercode Slotnumber                                                                                                    | Honeywell                        |

| <ul> <li>Panel User Management</li> <li>When disabled, the settings icon will be missing.</li> </ul> | 3         |
|----------------------------------------------------------------------------------------------------|-----------|
| Honeywell   Total Connect 2.0                                                                        | My Home   |
| Security                                                                                             | Å         |
| Security Partitions Sensors Keypad                                                                   |           |
| Honeywell   Total Connect 2.0                                                                        | My Home   |
| Security                                                                                             | Å         |
| Security Partitions Sensors Keypad                                                                   |           |
|                                                                                                    |           |
| P1 - Main House P2 - Pool House                                                                      | Honeywell |

| Elonegwell I Total Connect 2.0 | Jser Ma        | anagement – A       | dding New U   | ser       |          |
|--------------------------------|----------------|---------------------|---------------|-----------|----------|
| II                             | Honeywe        | I Total Connect 2.0 |               |           |          |
| Image: Status                  |                |                     |               |           |          |
|                                |                | 🔷 Name 🔻            | Notifications | User Type | Status 🕫 |
|                                |                |                     |               |           |          |
|                                | ional          |                     |               |           |          |
|                                | ^              |                     |               |           |          |
|                                |                |                     |               |           |          |
|                                |                |                     |               |           |          |
|                                | er <b>Ju</b> u |                     |               |           |          |
|                                |                |                     |               |           |          |
|                                |                |                     |               |           |          |
|                                |                |                     |               |           |          |

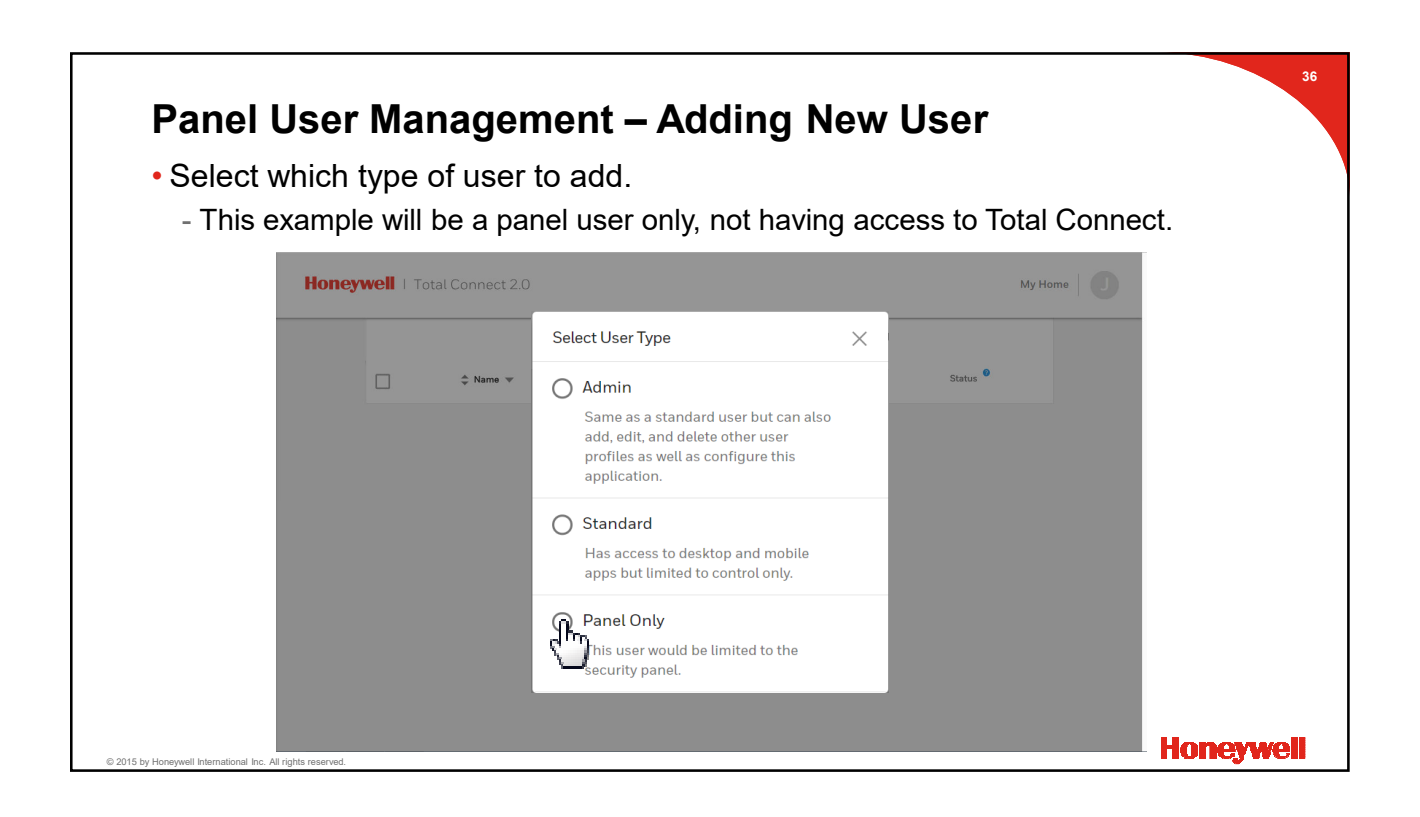

| Panel L     | Jser Management – Adding                 | ı New User         |         |
|-------------|------------------------------------------|--------------------|---------|
| • Enter a l | First and Last name for the user.        |                    |         |
|             |                                          |                    |         |
|             | Honeywell   Total Connect 2.0            | My Home            | 1       |
|             | Users - New User                         |                    | 1       |
|             | User Information                         |                    |         |
|             | bos<br>First Name*<br>Jack<br>Last Name* |                    |         |
|             | User Type *<br>Panel Only                |                    |         |
|             | 2 User Access                            |                    |         |
|             |                                          | CANCEL CREATE USER | Honeywe |

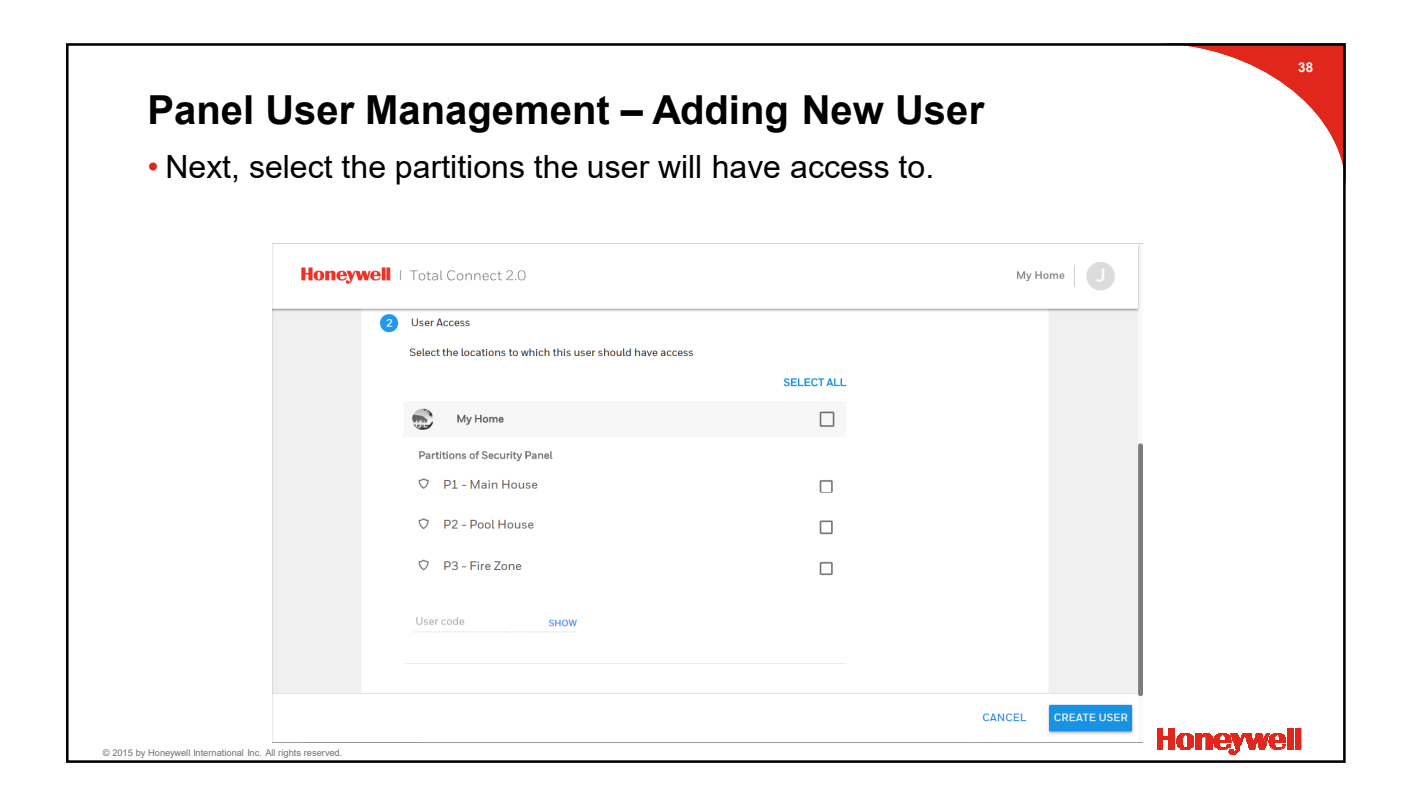

| Panel Us                                          | er Ma    | anagement – A                                           | dding New U         | ser      |             |          |
|---------------------------------------------------|----------|---------------------------------------------------------|---------------------|----------|-------------|----------|
| • Next, you'l                                     | l need   | to select what auth                                     | ority level the use | r should | have.       |          |
|                                                   |          |                                                         |                     |          |             |          |
| н                                                 | oneywell | Total Connect 2.0                                       |                     | My H     | ome         |          |
|                                                   | 2        | User Access                                             |                     |          |             |          |
|                                                   |          | Select the locations to which this user should have acc | IESS SELECTALL      |          |             |          |
|                                                   |          | Nu Home                                                 |                     |          |             |          |
|                                                   |          | Partitions of Security Panel                            |                     |          |             |          |
|                                                   |          | <ul> <li>P1 - Main House</li> </ul>                     |                     |          |             |          |
|                                                   |          | P2 - Pool House                                         | (hn)                |          |             |          |
|                                                   |          | ♡ P3 - Fire Zone                                        |                     |          |             |          |
|                                                   |          | Authority Level                                         |                     |          |             |          |
|                                                   |          | Partition Master                                        | <b>*</b>            |          |             |          |
|                                                   |          | User code SHOW                                          |                     |          |             |          |
|                                                   |          |                                                         |                     | CANCEL   | CREATE USER |          |
| 15 by Honeywell International Inc. All rights re- | served.  |                                                         |                     |          |             | Honeywel |

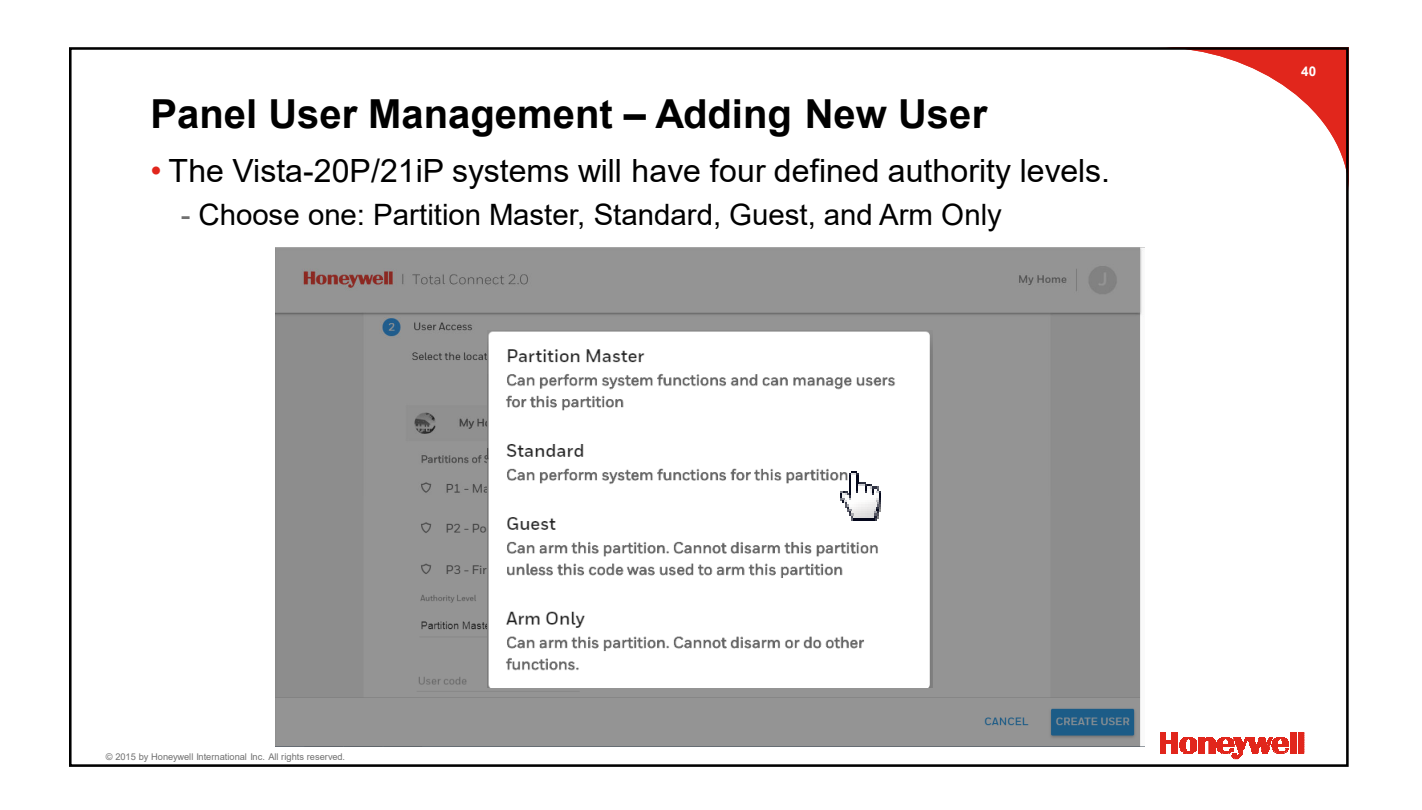

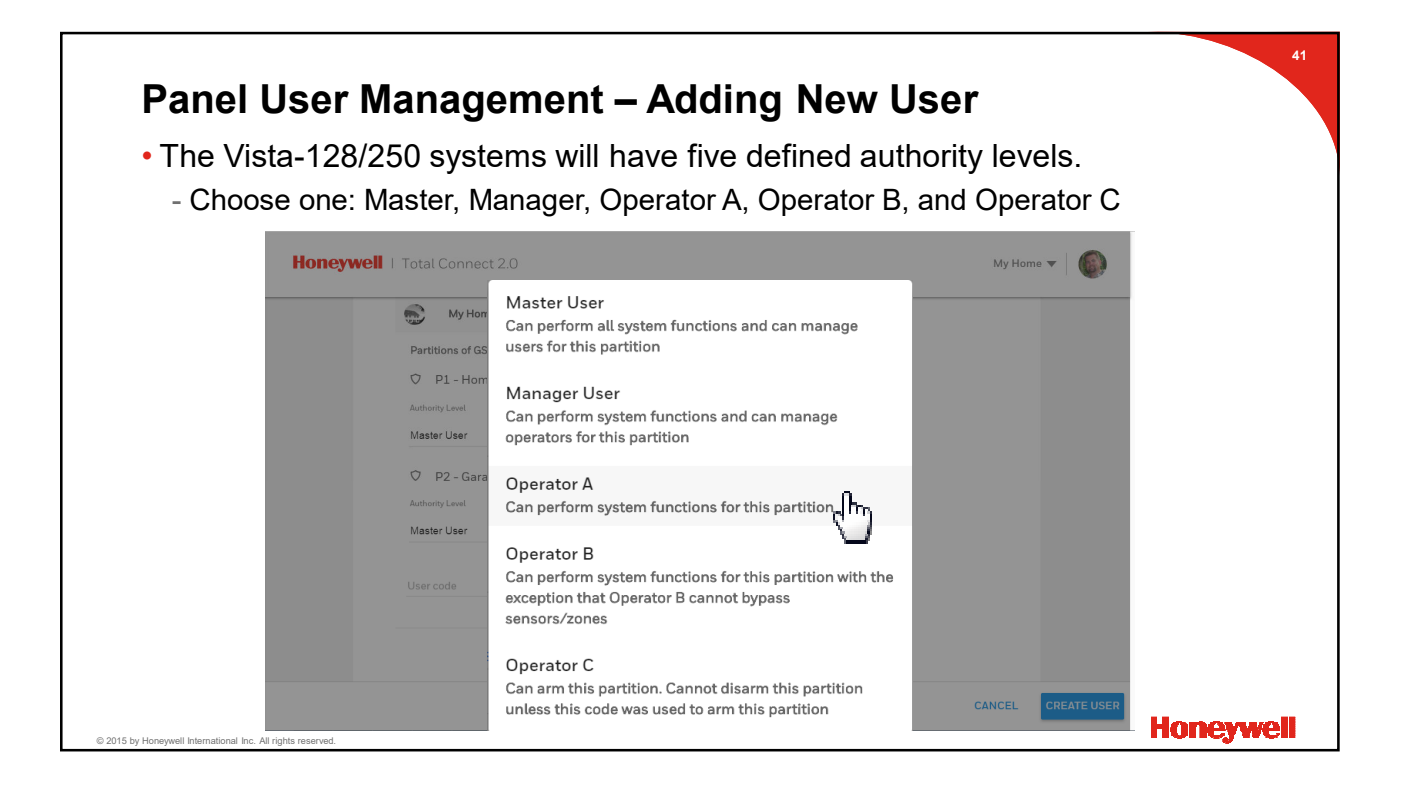

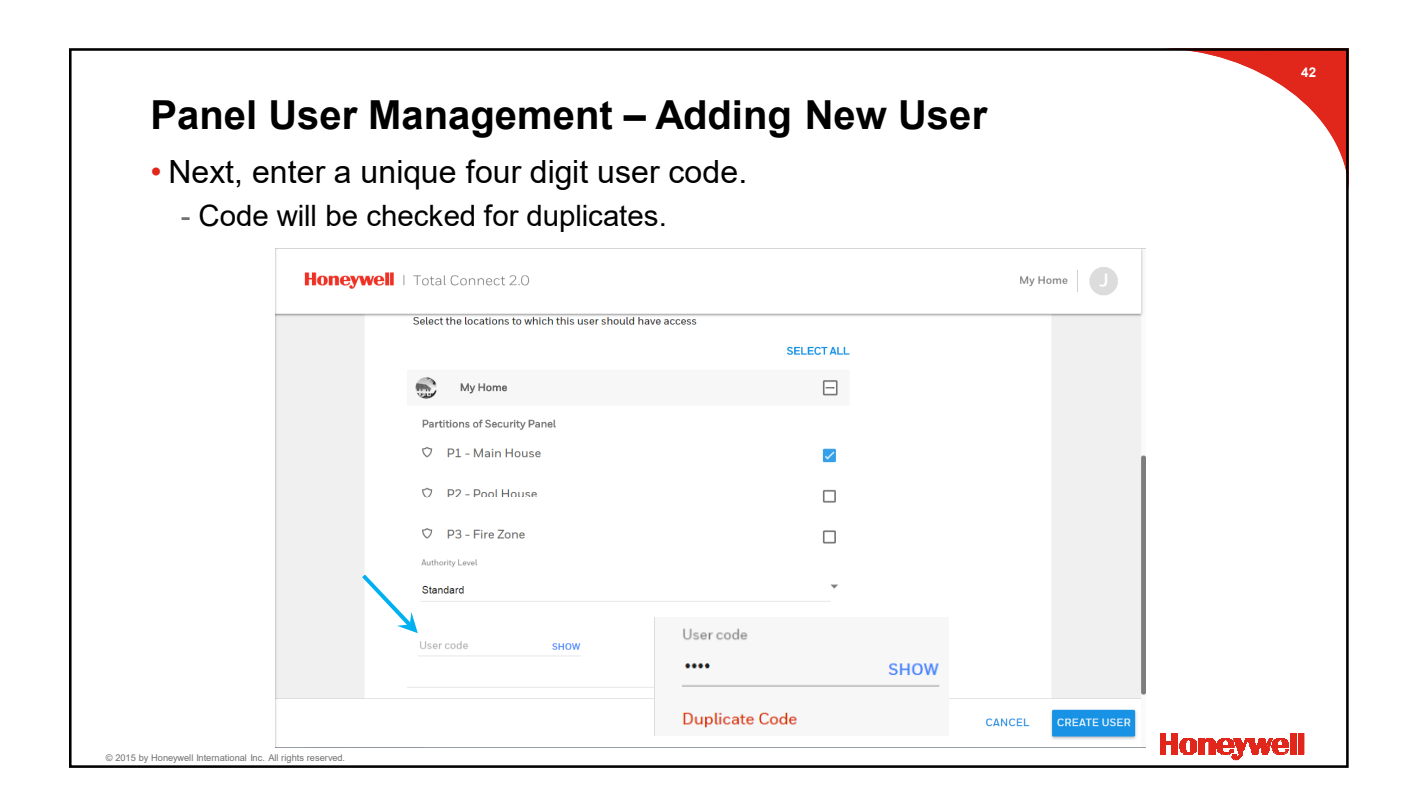

| Panel U                                   | ser Ma       | anagement – A                                         | Adding New U     | ser              |           |
|-------------------------------------------|--------------|-------------------------------------------------------|------------------|------------------|-----------|
| <ul> <li>After all s</li> </ul>           | electior     | s are made, selec                                     | t "Create User". |                  |           |
|                                           |              |                                                       |                  |                  |           |
|                                           | Honeywell    | Total Connect 2.0                                     |                  | My Home          |           |
|                                           |              | Select the locations to which this user should have a | access           |                  | _         |
|                                           |              |                                                       | SELECT ALL       |                  |           |
|                                           |              | My Home                                               |                  |                  |           |
|                                           |              | Partitions of Security Panel                          |                  |                  |           |
|                                           |              | ♡ P1 - Main House                                     |                  |                  | 1         |
|                                           |              | P2 - Pool House                                       |                  |                  |           |
|                                           |              | P3 - Fire Zone                                        |                  |                  |           |
|                                           |              | Authority Level                                       |                  |                  |           |
|                                           |              | Standard                                              | •                |                  |           |
|                                           |              | User code                                             |                  |                  |           |
|                                           |              | DELETE CODE                                           |                  |                  |           |
|                                           |              |                                                       |                  | _                |           |
|                                           |              |                                                       |                  | CANCEL CREATE US | Honevwe   |
| oy Honeywell International Inc. All right | ts reserved. |                                                       |                  | 6)               | - noncywe |

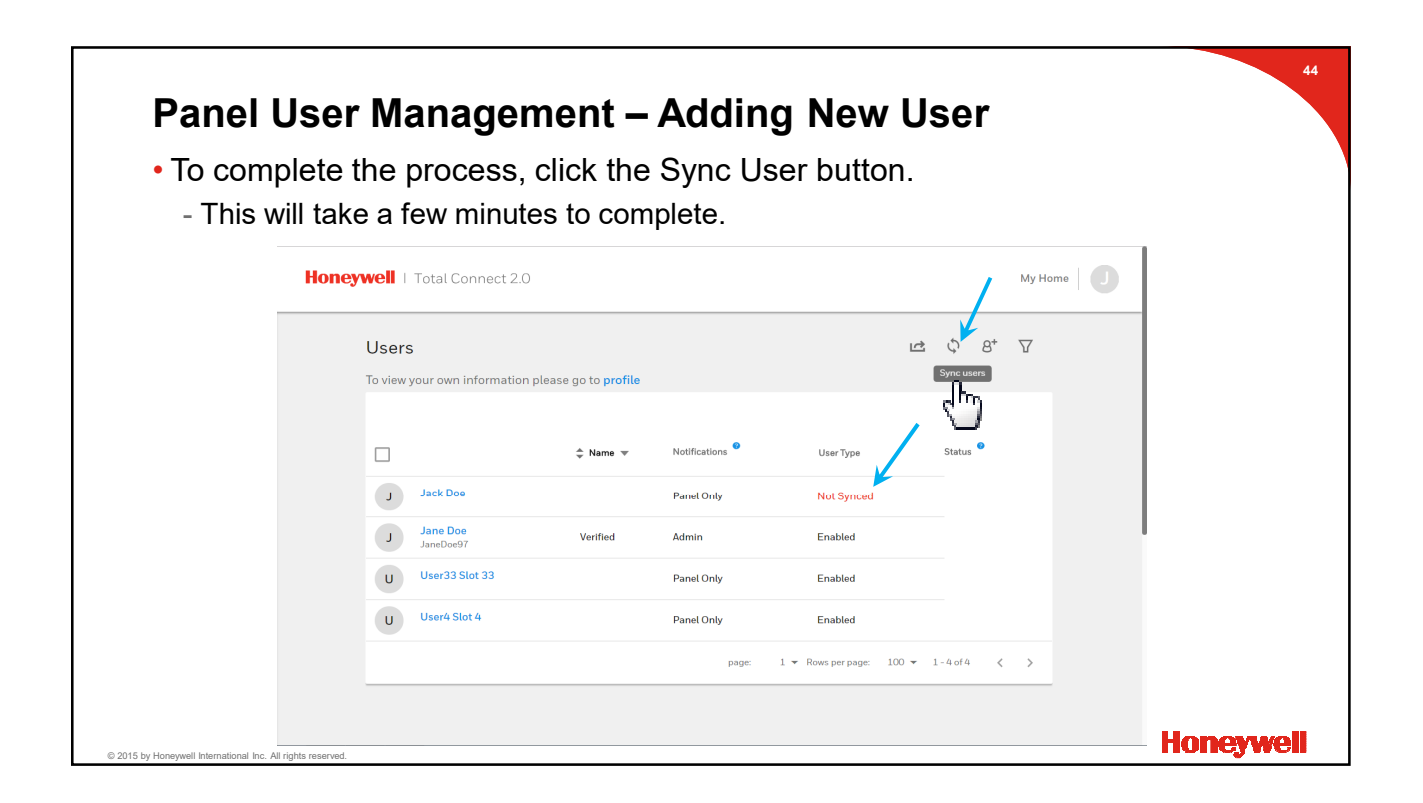

| Panel U    | ser Manager                   | nent –                            | Addina        | New U                  | ser           |      |        |
|------------|-------------------------------|-----------------------------------|---------------|------------------------|---------------|------|--------|
| • The user | will be listed as             | Enabled,                          | after the     | user sync              | comple        | tes. |        |
|            |                               |                                   |               | -                      | •             |      |        |
|            | Honeywell   Total Connect 2.0 |                                   |               |                        | Му            | Home |        |
|            | Users                         |                                   |               | 1<br>C                 | \$8⁺ ⊽<br>IL- |      |        |
|            | To view your own information  | please go to <mark>profile</mark> |               |                        | 5             |      |        |
|            |                               | 🗘 Name 🔻                          | Notifications | User Type              | Status 🖗      |      |        |
|            | J Jack Doe                    |                                   | Panel Only    | Enabled                |               |      |        |
|            | J Jane Doe<br>JaneDoe97       | Verified                          | Admin         | Enabled                |               | 1    |        |
|            | U User33 Slot 33              |                                   | Panel Only    | Enabled                |               |      |        |
|            | U User4 Slot 4                |                                   | Panel Only    | Enabled                |               |      |        |
|            |                               |                                   | page: 1       | ▼ Rows per page: 100 ▼ | 1-4of4 < >    |      |        |
|            |                               |                                   |               |                        |               | _    |        |
|            |                               |                                   |               |                        |               | H(   | oneywe |

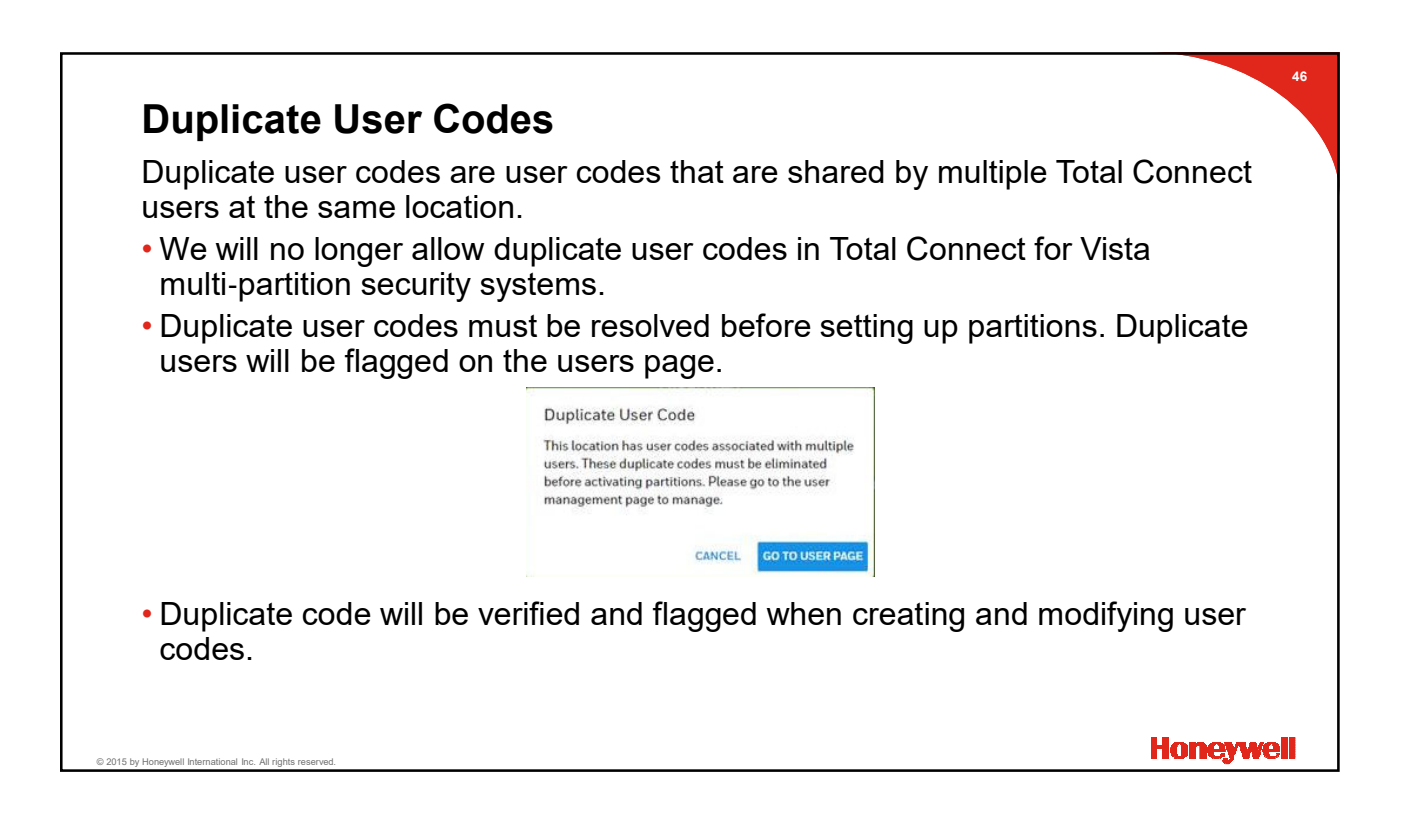

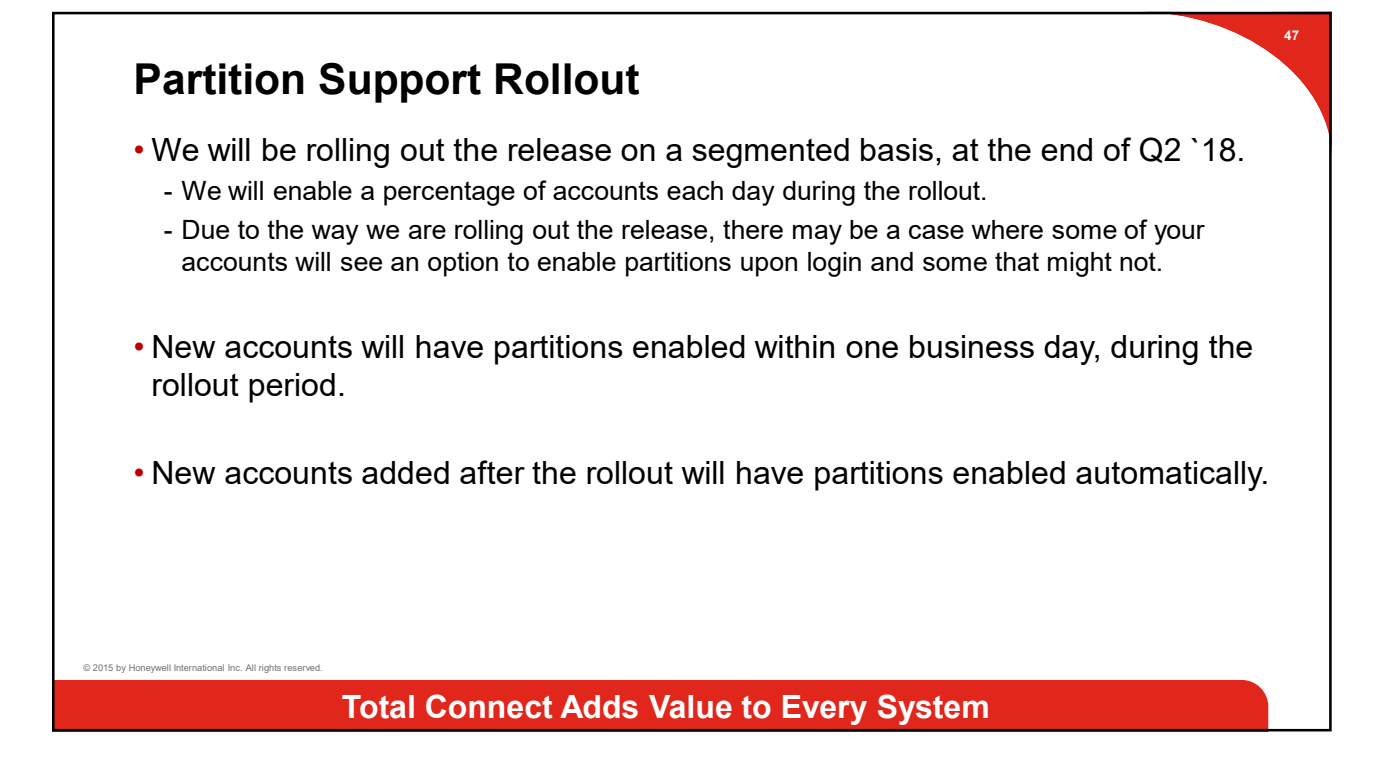

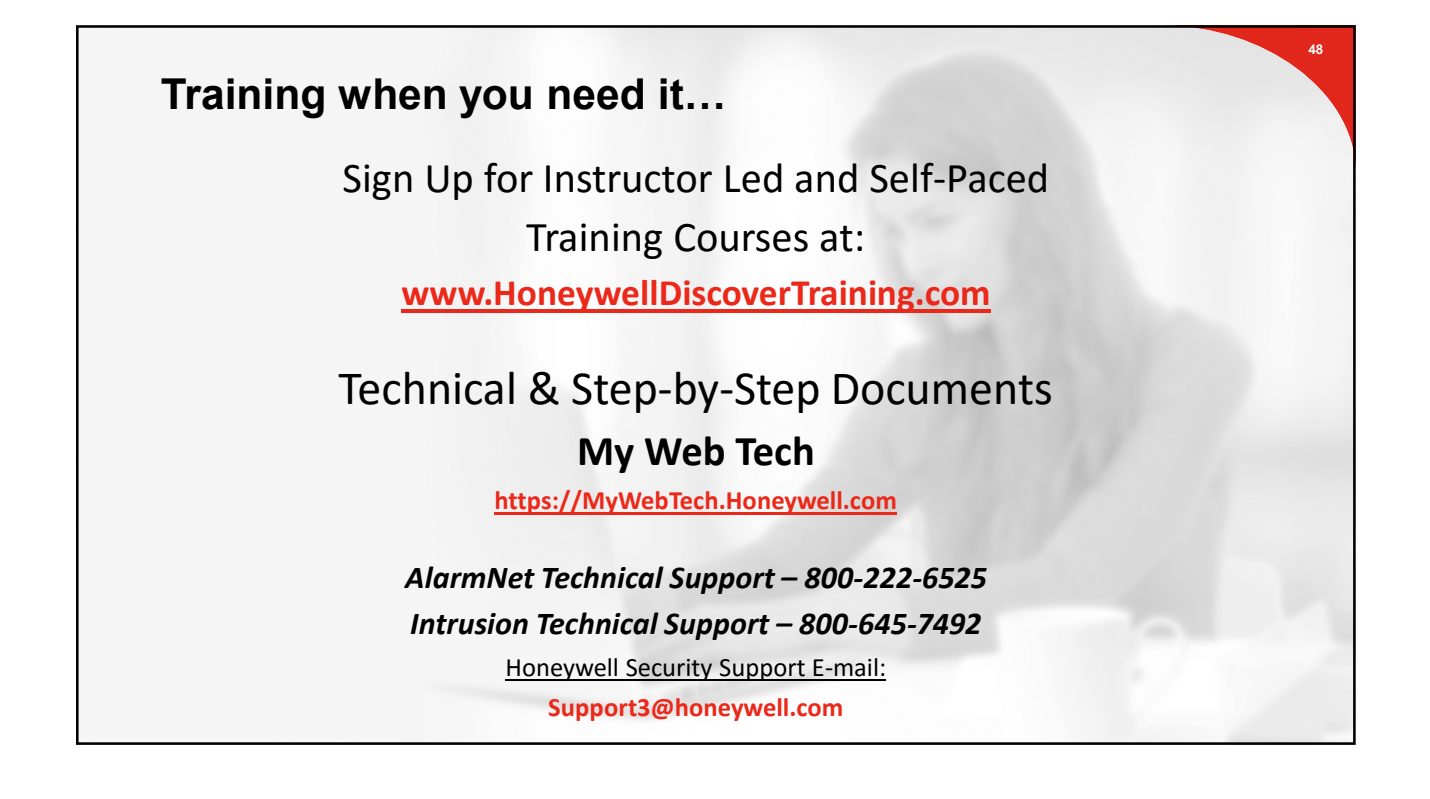